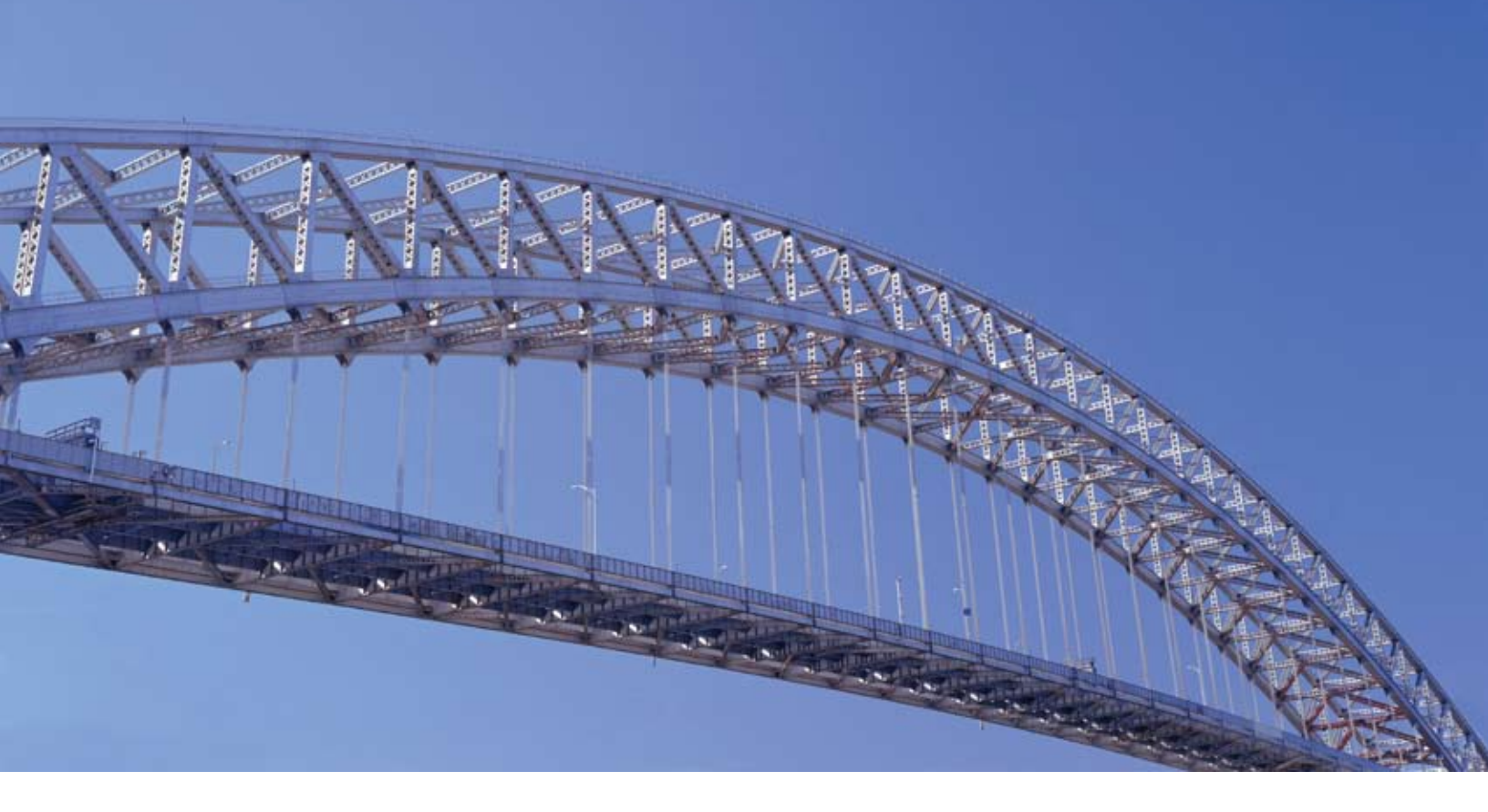

# CitiDirect<sup>®</sup> Same Day Reconcilement

User Guide June 2009

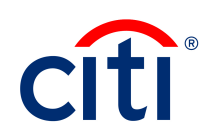

# Contents

| Overview                                                             | 2  |
|----------------------------------------------------------------------|----|
| Additional Resources                                                 | 2  |
| Additional Resources                                                 | 2  |
| Basics Guides                                                        | 2  |
| Online Help                                                          | 2  |
| CitiDirect Customer Support                                          | 2  |
| Sign on to CitiDirect® Online Banking                                | 3  |
| Glossary and Acronym List                                            | 3  |
| Same Day Reconcilement                                               | 5  |
| Same Day Reconcilement Features                                      | 5  |
| Same Day Reconcilement Availability                                  | 6  |
| CitiDirect® Online Banking Libraries                                 | 6  |
| Library Maintenance                                                  | 7  |
| Same Day Reconcilement Setup                                         | 7  |
| My Preferences                                                       | 8  |
| Available Preference Criteria for<br>Same Day Reconcilement Services | 8  |
| Service Request Types                                                | 8  |
| Same Day Reconcilement Services Forms                                | 9  |
| Same Day Reconcilement<br>Services Summary Form                      | 9  |
| Service Request Detail Form                                          | 14 |
| Submit Add Issuance Service Requests                                 | 18 |
| Submit Void Issuance Service Requests                                | 23 |
| Void Issuance for Specific<br>Check Serial Numbers (Single)          | 23 |
| Void Issuance for a Range of<br>Check Serial Numbers                 | 28 |
| Submit Cancel Issuance Service Requests                              | 32 |
| Cancel Issuance for Specific<br>Check Serial Numbers (Single)        | 33 |

| Cancel Issuance for a Range of<br>Check Serial Numbers                         | 37 |
|--------------------------------------------------------------------------------|----|
| Submit Stop Payment Service Requests                                           | 40 |
| Stop Payment for Specific<br>Check Serial Numbers (Single)                     | 40 |
| Stop Payment for a Range of<br>Check Serial Numbers                            | 44 |
| Submit Stop/Replace Issuance<br>Service Requests                               | 47 |
| Exception Items Processing                                                     | 53 |
| Legitimate PWI Processing                                                      | 60 |
| Use the Check Inquiry Feature                                                  | 67 |
| Check Inquiry – Search Criteria                                                | 69 |
| View Service Request Transaction Details                                       | 70 |
| Modify Service Request Transactions                                            | 72 |
| Delete Service Request Transactions                                            | 73 |
| Authorize Service Request Transactions                                         | 75 |
| Authorize Service Request Transactions from the Authorization Required Tab     | 75 |
| Authorize Service Request Transactions<br>from the Service Request Detail Form | 77 |
| Repair Service Request Transactions                                            | 79 |
| View Check Images                                                              | 82 |
| Search/Sort the Records on<br>a Summary Form                                   | 84 |
| Same Day Reconcilement Reports                                                 |    |
| and Inquiries                                                                  | 87 |
| Same Day Reconcilement Reports                                                 | 87 |
| Same Day Reconcliement Inquiries                                               | 90 |
| Disclaimer                                                                     | 91 |

# Overview

This guide provides an overview of the Same Day Reconcilement (SDR) capabilities in CitiDirect<sup>®</sup> Online Banking. The information in this guide includes:

- A description of Same Day Reconcilement processing capabilities
- An overview of the process flow for service requests
- Descriptions of summary and detail level forms
- Descriptions of Same Day Reconcilement preference settings
- Procedures for submitting, authorizing, modifying, deleting and repairing service requests
- Procedures for identifying an exception item
- Procedures for requesting paid check images (Branch 920 Delaware only)
- Descriptions of Same Day Reconcilement reports (Canada only)
- Descriptions of Same Day Reconcilement inquiries

#### Additional Resources

#### **Basics Guides**

In conjunction with this Lockbox guide, you are encouraged to read the *CitiDirect Basics* guides, available in the CitiDirect Basics section of the Learning Center at www.citidirect.com.

The *CitiDirect Basics* guides provide an overview of CitiDirect, including installation, sign-on procedures, basic navigation and procedures for customizing the CitiDirect navigation bar and summary forms, specifying your global user preferences, running reports and submitting inquiries.

#### **Online Help**

For general questions while working in CitiDirect, you can use Online Help. Online Help, a comprehensive self-service capability, contains detailed information and descriptions of terms for all functionality and services offered through CitiDirect.

You can access Online Help by pressing **F1** on your keyboard or by clicking the **Help** button **1** at the bottom of the CitiDirect navigation bar.

For help with your current task, click anywhere on the CitiDirect form displayed in your workspace to ensure that it is active, and then access Online Help.

#### **CitiDirect Customer Support**

In addition to Online Help, the following CitiDirect customer support resources are available to you:

- www.citidirect.com Our Web site contains FAQs addressing both the use of the application and the Web site. The Web site also features the "Learning Center" section where you can access training support materials anytime.
- **Customer Service Centers** You can contact our CitiDirect Service Representatives who are available to support your technical needs, as well as to assist you with general CitiDirect questions. For a list of representatives in your area, go to the "Contacts" section of <u>www.citidirect.com</u>.

# Sign on to CitiDirect® Online Banking

In order to follow all the procedures included in this *Same Day Reconcilement* guide, you must successfully sign on to CitiDirect using your SafeWord<sup>™</sup> card.

For sign-on procedures, see the *CitiDirect Basics: Getting Started* guide, available in the Learning Center at <u>www.citidirect.com</u>.

| Term/Acronym        | Description                                                                                                    |
|---------------------|----------------------------------------------------------------------------------------------------|
| ABA Number          | American Bankers Association number assigned to Citibank.                                                                                                    |
| Account Number      | A unique number Citibank assigns to each account for identification.                                                                                                    |
| Additional Issuance | An issuance entered online, rather than via transmission or tape.                                                                                                    |
| Batch Number        | The number assigned to a group of transactions entered through the Transaction Data<br>Entry facility simultaneously. For Canada, batch number indicates the region in which<br>the cheque was cashed. |
| Block an Account    | To prevent transactions from being processed through an account because of governmental sanctions against foreign nations.                                                                             |
| Block a Check       | To prevent a check from being cashed because of governmental sanctions against foreign nations.                                                                                                    |
| Cancel              | A transaction placed against a check to invalidate it. Cancels occur after a check's issuance.                                                                                                    |
| Check               | A written order of payment against an account.                                                                                                    |
| Exception Item      | Transactions that are rejected by the Same Day Reconcilement transaction poster.                                                                                                    |
| Force Reconcile     | To generate an issuance that matches a Paid Without Issuance item, reconciling the check.                                                                                                    |
| FSI                 | Customer Funding Source Identifier. This applies to accounts in the United States only.                                                                                                    |

| Term/Acronym                   | Description                                                                                                    |
|--------------------------------|----------------------------------------------------------------------------------------------------|
| Hard Hit Stops                 | Checks that have been presented for payment where serial number and amount exactly match a stopped item on file.                                                                                                    |
| Master Account                 | An account number that points to two or more accounts to which a CitiDirect user has access.                                                                                                    |
| Match Pay                      | To match a paid item with an issuance, reconciling the check.                                                                                                    |
| Omnibus Account                | An umbrella account that hosts one or more subaccounts.                                                                                                    |
| Outstanding Issuance           | Checks that have been issued and are awaiting payment.                                                                                                    |
| Paid Without Issuance<br>(PWI) | An item that has been presented for payment but did not match an issuance.                                                                                                    |
| Plan Number                    | A number that routes transactions from an Omnibus account to a subaccount.                                                                                                    |
| Reconcile                      | To match an issuance with a paid item.                                                                                                    |
| Force Reconcile                | To generate an issuance that matches a Paid Without Issuance item, reconciling the check.                                                                                                    |
| Reverse Cancel                 | To change a cancelled item to an outstanding issuance.                                                                                                    |
| Reverse Issue                  | To change a reconciled item to a PWI.                                                                                                    |
| Reverse Paid                   | To change a reconciled item to an outstanding issuance.                                                                                                    |
| Reverse Stop                   | To change a stopped item to an outstanding issuance.                                                                                                    |
| Reverse Void                   | To remove a void, making a serial number available for use.                                                                                                    |
| Rule-Off Period                | A Citibank term for the end of a customer-defined statement period. Most customers<br>either depend on a monthly calendar, or they define their own Rule-Off Date, which<br>is when they want their reporting period to end. CitiDirect uses this as the basis for<br>generating statements and reports. |
| SIMMS                          | The Citibank Self-Insured Money Management System banking product. This applies to accounts in the United States only.                                                                                                    |
| Stop                           | An action taken against a check to prevent it from being cashed.                                                                                                    |
| Subaccount                     | One of several accounts that reside under a single Omnibus account. This applies to accounts in the United States only.                                                                                                    |
| Void                           | To invalidate the serial number of a check that has been destroyed before issuance.                                                                                                    |

# Same Day Reconcilement

Through a suite of processing capabilities known as Same Day Reconcilement (SDR), CitiDirect provides its customers in the United States and Canada with the advanced tools they need to optimize the management of their account reconcilement activities.

SDR operates in a manner that is similar to controlled disbursement accounts. Its purpose is to provide same-day funding notification for self-insurance money management systems (SIMMS accounts), as well as for controlled disbursement/match pay accounts.

SDR is a live system. Whenever information is added or changed, it is posted to the system immediately. When an item is entered into the SDR system, the appropriate financial action takes place. As soon as the paid files are read in this system, you can see your paid records.

SDR provides you with more information. The SDR system tracks the transaction history of each check, including the date and time the item was received. The User ID of anyone performing transactions on a particular check is also indicated. This allows you to view an audit trail of your checks. For example, if someone submits a stop payment on a check, the audit trail includes that individual's ID, indicating that he or she placed a stop payment on the check, the time the stop was placed and the date the stop occurred.

#### SDR in CitiDirect:

- Is real-time
- Delivers month-end reconcilement information faster
- Provides SIMMS customers with the ability to fund their accounts on a daily basis
- Provides expanded query capabilities
- Provides reporting capabilities to customer in Canada
- Provides check-imaging capabilities for check items with a branch code of 920 (Delaware)

#### Same Day Reconcilement Features

CitiDirect provides the Same Day Reconcilement features described below to support your account reconcilement activities.

#### Same Day Reconcilement Services

Same Day Reconcilement (SDR) Services, found on the CitiDirect navigation bar, enables you to proactively resolve and reconcile selected items by updating the backend systems with records that may have been omitted or overlooked. The following service requests are available: Add Issuance, Cancel Issuance, Exception Items Processing, Legitimate PWI Processing, Stop Payment, Stop/Replace Issuance, and Void Issuance. The entitlements in your access profile determine the service request types and accounts that are available to you.

#### **View Check Images**

Available within SDR Services or through the Check Inquiry/Update, found in the Inquiry category on the CitiDirect navigation bar, View Check Images enables entitled users to select up to ten paid checks and view images of the front and back of each check, if available. This functionality is available for open accounts held in the United States for Imaging Branch 920 (Delaware) only and is not available for exception items.

#### **SDR Reports**

Available in the Report category on the CitiDirect navigation bar, SDR reports provide customers in Canada with the ability to access reports as they are currently presented in the SDR system. Reports are available for accounts in Canada only.

#### **SDR Inquiries**

Available in the Inquiry category on the CitiDirect navigation bar, SDR inquiries provide access to information quickly. Check/Inquiry Update, an SDR Inquiry, also provides access to View Check Images for open accounts held in the United States for imaging branch 920 (Delaware) only.

**Note:** All open SDR accounts can be displayed in SDR Reports and Inquiries. For accounts that were using the SDR System but are now closed, transaction and reporting history is still available online.

### Same Day Reconcilement Availability

You can submit SDR Service Request transactions (Add Issuance, Void Issuance, Stop Payment, etc.) on business days only.

- CitiDirect validates business days based on the Branch Code of the account.
- If you attempt to submit new service request transactions or to modify, delete, authorize or repair existing service request transactions on nonbusiness days, CitiDirect displays the following message: "You are permitted to perform this action only on business days."

**Note:** Although you cannot perform any actions in CitiDirect SDR Services on holidays, you can still navigate to the respective forms and view your service request transaction details.

# CitiDirect<sup>®</sup> Online Banking Libraries

Libraries are separately maintained tables within the CitiDirect database that store information to support data input, validation and processing rules. All Same Day Reconcilement (SDR) related services reference various CitiDirect libraries.

When you select information from a library lookup list, the relevant information automatically populates the current field and any related fields, reducing typing time and eliminating typing errors. For example, when an account number is selected from the Account Library Lookup list, the Account Name and Currency fields may be automatically populated.

Most library lookup lists provide a search feature to enable you to search for and retrieve an entry from a library.

*My Preferences* is a CitiDirect service that allows you to set your preferred account number for all of the SDR services you use. Once set, your preferred account number is automatically displayed in the Account Number field on all applicable forms. If you are entitled to more than one account number, you can clear the Account Number field and select another account number from the library lookup list.

### Library Maintenance

Citibank maintains the libraries that store information used by all CitiDirect clients. The Currency, Country, Branch and Account libraries are examples of Citibank-maintained libraries. Local Security Managers maintain the libraries that store information specific to their organization.

# Same Day Reconcilement Setup

#### System Setup

In addition to ensuring that libraries are populated, your local Security Managers specify the flow each service request must follow before it is released to Citibank for processing. For Same Day Reconcilement (SDR) Services, CitiDirect supports nine levels of authorization for any combination of Service Request Type and Account Number.

Local Security Managers also establish users and assign their Access Profiles, which define whether or not a CitiDirect user can access, Account Numbers, Service Request Types, View Check Images (Available for Branch 920 Delaware only), Processes (Input/Modify, Repair Required, Authorization Levels 1 - 9, View), Reports (Canada only) and Inquiries.

#### **User Setup**

Before you begin using SDR Services in CitiDirect, your preferences for the account number to be used on SDR forms should be set. For more information, see the "My Preferences" section of this guide.

**Note:** If a service class that you require does not appear on your CitiDirect navigation bar, check with your Security Manager who can verify if you are entitled to access that service class and can add it to your profile.

# **My Preferences**

Use My Preferences to set your preferences for the Same Day Reconcilement Services.

#### Notes:

- For step-by-step procedures for setting your preferences, refer to the *CitiDirect Basics: Setting Your Preferences* guide, available in the Learning Center at www.citidirect.com.
- Make sure that you set your Global preferences, which include date format, amount format, default menu and default application.
- All preferences that you define are specific to your CitiDirect sign-on name and ID and cannot be shared with or viewed by others.
- It is important to note that your Global My Preference settings for Date Format are not reflected in the SDR reports, which are available for accounts in Canada only. The format applied to reports is mm/dd/yyyy only. This is the date format in the SDR system.

# Available Preference Criteria for Same Day Reconcilement Services

The preference criteria available on the My Preferences form for the General Same Day Reconcilement service class are listed in the table below.

| Preference<br>Category | Available<br>Preference Criteria | Description                                                                  | CitiDirect<br>Default Settings |
|------------------------|----------------------------------|------------------------------------------------------------------------------|--------------------------------|
| Account Number         | Account Number                   | The account number and associated details of the account you want to use.    | None Specified                 |
| Subaccount<br>Number   | Subaccount Number                | The account number and associated details of the subaccount you want to use. | None Specified                 |

# Service Request Types

CitiDirect clients can submit the following types of Same Day Reconcilement (SDR) service request transactions from one single point of input. Your access profile determines the service request types available to you and the accounts and transactions that you can access.

When a service request transaction is initiated, CitiDirect creates an SDR transaction record and transmits the required information to the SDR system.

| Service Request Type                                 | Description                                                                                                    |
|------------------------------------------------------|----------------------------------------------------------------------------------------------------|
| Add Issuance                                         | Submit an Add Issuance service request to initiate Add Issuances by check number.                                                                                                    |
| Cancel Issuance                                      | Submit a Cancel Issuance service request to cancel a check that has been issued in error. A Cancel Issuance is only performed if the check is outstanding. Each service request transaction is placed against a check to invalidate it.                                                            |
| Void Issuance                                        | Submit a Void Issuance service request to void a check that has not been issued.<br>You can also void a range of checks. Void Issuance transactions are entered into<br>CitiDirect to provide a full accounting of check serial numbers.                                                           |
| Stop Payment                                         | Submit a Stop Payment service request to prevent outstanding issuances from<br>being cashed. In certain circumstances, it may be necessary to place a stop against<br>a check where no issuance information yet exists. Stop Without Issues service<br>requests are submitted using the same form. |
| Stop/Replace Issuance                                | Submit a Stop/Replace Issuance service request to replace a check that was<br>stopped. This service request is exactly the same as a Stop Payment. However, it<br>provides the added flexibility of allowing you to replace an issuance in the same<br>service request transaction.                |
|                                                      | Submit an Exception Items Processing service request to view all rejected transactions for an account number and to remove or post selected items. To aid in your decision-making process, history details are available for each item.                                                            |
| Exception Items<br>Processing                        | If you decide to post an item, you are permitted to make corrections to the serial number, plan number, dollar amount, check date and rule-off date information.                                                                                                    |
|                                                      | If you do not take action on an item, it remains in the exception list until corrective action is taken.                                                                                                    |
| Legitimate Paid Without<br>Issuance (PWI) Processing | Submit a Legitimate PWI Processing service request to see a listing of Legitimate<br>PWIs and determine whether items presented for payment against your account<br>should be returned or paid. To assist you in your decision-making process, all<br>information for each PWI is available.       |

# Same Day Reconcilement Services Forms

All service requests processes are performed using a summary form, which displays key fields of information, or a detail form, which contains all of the information for the service request.

### Same Day Reconcilement Services Summary Form

Summary forms present data in a tabular format, much like a spreadsheet. Individual service request transactions are displayed in rows within the table, and individual data elements related to each transaction are displayed as columns.

Use the Same Day Reconcilement Services summary form to input, view and act on a batch of service request transactions or an individual transaction.

- The tabs within the summary form determine the actions that must be taken on a service request transaction or a group of service request transactions.
- All service request transactions that are in the same state within your flow control process are listed on the appropriate tab on the Same Day Reconcilement Services summary form.

| Same Day Reconcilemen                                                                                                    | t Services<br>ation Reg'd 🍸 Repair Reg'd | View   | Tabs            |           |        | 01                       | ILINE BANK       | ONG HELP         |
|----------------------------------------------------------------------------------------------------|------------------------------------------|--------|-----------------|-----------|--------|--------------------------|------------------|------------------|
| Account Number                                                                                                    | Check Serial Number                      | Amount | (1) Service Req | uest Type |        | Status<br>When available | e, click         | *                |
| Kow D of D>> (1)()      Plan Number      FSI     Void Date     Stop Date     Transaction Type     Check Date     Rule-Off Date     Reject Reason     Paid Date     Batch Track Number     Issue Date     Action | 2) sorted columns                        |        |                 |           | Acti   | on Buttons               | onto<br>ords.    | More             |
| ९ 😂 🍓                                                                                                    |                                          |        | Submit          | New       | Delete | View Check Image         | Go To<br>Details | Other<br>Options |

### Summary Form Tabs

Input/Modify 🝸 Authorization Reg'd 🍸 Repair Reg'd 🍸 View 🗌

Click a tab to activate it. Once active, the tab appears orange. Your access profile determines what tabs that you see when you are working is SDR Services.

All tabs available within the Same Day Reconcilement Services summary form are described in the following table.

| Tab                       | Description                                                                                                    |  |  |
|---------------------------|----------------------------------------------------------------------------------------------------|--|--|
| Input/Modify              | The Input/Modify tab is the starting point for submitting all new service request transactions. All service requests with a status of <i>Input</i> (as saved but not submitted new transaction or existing transaction that is being modified) and <i>Invalid</i> (a new transaction that failed CitiDirect server validation) are listed when you access the Input/Modify tab.                                       |  |  |
|                           | Use this tab to create new service request transactions, to search for and to modify or delete service request transactions with an <i>Input</i> or <i>Invalid</i> status.                                                                                                    |  |  |
| Authorization<br>Required | The Authorization Required tab lists all service request transactions with an <i>Authorization</i><br><i>Required</i> status that you are entitled to authorize. From the Authorization Required tab, service<br>request transactions can be authorized, deleted or sent for repair, but they cannot be modified<br>or changed.                                                                                       |  |  |
|                           | CitiDirect supports nine levels of authorization. Service request transactions requiring multiple authorizations remain accessible via the Authorization Required tab until they pass all required authorizations. Fully authorized service request transactions are sent to Citibank for processing.                                                                                                    |  |  |
| Repair<br>Required        | The Repair Required tab lists all service request transactions with a status of <i>Repair Required</i> (returned for repair during the authorization process), <i>Repair Invalid</i> (failed submit from the Repair Required tab) or Rejected (rejected by the SDR system due to a valid business reason) that you are entitled to repair.                                                                            |  |  |
|                           | A service request listed on this tab must be repaired before it can continue through your process flow.                                                                                                    |  |  |
| Stop<br>Payment           | Submit a Stop Payment service request to prevent outstanding issuances from being cashed. In certain circumstances, it may be necessary to place a stop against a check where no issuance information yet exists. Stop Without Issues service requests are submitted using the same form.                                                                                                    |  |  |
|                           | The View tab lists all service request transactions that you are entitled to see, along with their current status. When first accessed, all transactions for the current date are displayed. To find transactions that are not listed, use the search feature, which is available from the Other Options menu. You can select one or more transactions and click the <b>Go to Details button</b> to view all details. |  |  |
|                           | This tab provides view-only access; therefore, service request transactions selected on this tab cannot be modified or deleted.                                                                                                    |  |  |
|                           | Notes:                                                                                                    |  |  |
| View                      | • When new service request transactions are submitted, they are listed on the View tab with a <i>Pending Validation</i> status while CitiDirect searches the SDR system for duplicate or outstanding issuances. Once a new service request transaction passes this validation process, it is moved to the Authorization Required tab.                                                                                 |  |  |
|                           | • Range service requests move directly to the Authorization Required tab (per your flow control requirements) without first going to the <i>Pending Validation</i> state.                                                                                                    |  |  |
|                           | • If your organization does not require authorization for service request transactions, valid service request transactions are sent to Citibank for processing.                                                                                                    |  |  |

#### Notes:

- You can only act in one role on a service request transaction. If you created or modified the transaction, you cannot authorize it.
- Auto-Save is a system function that results in the saving of a record after a specified time period or number of records. Service request transactions that are auto-saved are assigned an Input status. Auto-Save frequency is a Client Preference setting, which is usually specified by your local Security Managers.
- If you have entered details, but have not submitted the service request transaction and you leave the Input/Modify tab, the transaction is automatically saved. A message is displayed to advise you that the system is saving your transaction and it is assigned an *Input* status.

### **More Button**

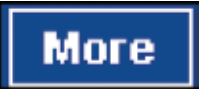

The **More button** is enabled when the number of service request transaction records exceeds 400, which is the maximum number of records that CitiDirect can retrieve from the SDR system at one time. Each time you click the **More button**, an additional set of up to 400 records is available for viewing.

# **Action Buttons**

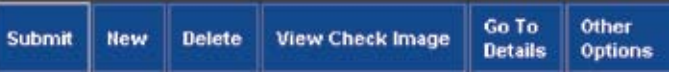

Action buttons appear on the lower-right portion of CitiDirect summary forms. Click a button to perform an action. The action buttons that appear vary based on the actions that are available on the active tab with the CitiDirect summary form and the entitlements included in your access profile.

### **Submit Button**

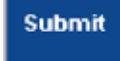

When you click the **Submit button**, service request transaction records are created for the items selected on the Input/Modify tab, and the details are validated against CitiDirect validation rules. When you click the **Submit button** after modifying or repairing a transaction, it is considered new and subject to all flow control requirements.

• Issuance service request transactions (Add, Void, Cancel, Stop or Stop/Replace) are assigned a *Pending Validation* status and listed on the View tab while CitiDirect validates the details of the transaction in the SDR system. If the validation is successful, the status of the transaction is changed to Authorization Required and it is listed on the *Authorization Required* tab, if specified by your flow control requirements.

- All service requests for a range of check serial numbers move to the Authorization Required tab without first going into a *Pending Validation* state. Service request transactions for a range of check serial numbers can be successfully released from CitiDirect, but individual transactions included in the service request can still be rejected at the SDR system, once validation is performed after the range transaction is broken down into individual transactions.
- If validation fails, the status of the service request transaction is changed to *Invalid* and it remains on the Input/Modify tab, where it can be modified and resubmitted.
- If your organization does not require that transactions be authorized, valid service request transactions are sent to Citibank for processing.

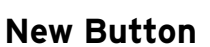

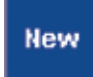

When you click the **New button**, the Service Request detail form is displayed to allow you to create and submit new service request transactions. You can submit multiple service request transactions for the same account number by completing one detail form. The Account Number field is prepopulated with your preferred account number, if set in *My Preferences*.

### **Delete Button**

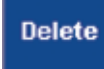

When you click the **Delete button,** the selected service request transactions are deleted before they can be submitted to Citibank for processing.

### **View Check Image Button**

View Check Image

The **View Check Image button** is available for check items for Branch 920 (Delaware) only. Clicking the button brings you to a screen with images of the check items. If you select check items for accounts for other branches, the following message is displayed: "*View Check Image is available for Delaware (Branch 920) accounts only.*"

# Go to Details Button

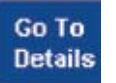

When you click the **Go to Details button**, the details of the first selected service request transaction appear in the service request detail form.

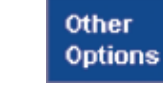

Other Options Button

When you click the **Other Options button,** a menu appears. The options listed enable you to perform a variety of functions in relation to the items listed on the tab. The available menu options are described in the following table:

| Menu Option            | Select to                                                                                                    |
|------------------------|----------------------------------------------------------------------------------------------------|
|                        | Update the screen with all the latest transaction information, including changes that you have recently made and saved.                                                                                                    |
| Update Screen          | <b>Note:</b> If a record listed on the summary form is displayed in orange text, the information may be outdated.                                                                                                    |
|                        |                                                                                                    |
| Search                 | Control the number of service request transaction records that are displayed and the order<br>in which those records are listed. For more information on searching, refer to the <i>CitiDirect</i><br><i>Basics: General Navigation</i> guide, available in the Learning Center at www.citidirect.com. |
| View Error<br>Messages | View any errors associated with a transaction that failed CitiDirect validation ( <i>Invalid</i> ), is returned for repair during the Authorization process ( <i>Repair Required</i> ), or is rejected by the SDR system ( <i>Rejected</i> ).                                                          |
|                        | <b>Note:</b> This option is not available on the Authorization Required tab and its associated. Service Request detail form.                                                                                                    |
| Print                  | Print a summary list of selected records.                                                                                                    |
| Enter/View<br>Comments | Enter new comments or view existing comments for the selected service request transaction.                                                                                                    |

# Service Request Detail Form

The Service Request detail form displays all the details of the selected service request transaction, along with any corresponding actions that you may need to perform. Use the Service Request detail form to enter and submit the details of new service request transactions and to manage and act on selected service request transactions.

- When you click the **New button** on the Input/Modify tab to create a new service request transaction, only the fields on the top portion of the form are visible. Once you select a Service Request Type, the form expands to display the fields where you can enter the details of the transaction.
- The selected Service Request Type determines the content and behavior of the Service Request detail form.

• The Service Request detail form can only be accessed from a summary form tab; however, once in detail-form mode, you can move between multiple service requests by clicking the **Next button.** 

Below is an example of the detail form that is displayed when you create new Add Issuance service requests.

| Count rumber     Count rumber     C | npe<br>up Buttons  | Account Curro<br>CAD CITIDI<br>SingleRange<br>Single | RECT DEHO2                  | Arrow                       | A red asterisk (*) identifie<br>required fields. |
|----------------------------------------------------------------------------------------------------|--------------------|------------------------------------------------------|-----------------------------|-----------------------------|--------------------------------------------------|
| Check Serial Numbe                                                                                                    | er Amount          | Rule-Off Date                                        | Issue Date                  |                             | Additional Data                                  |
| 6523587                                                                                                    | 1,342.65           | 01/31/2009                                           | 01/09/2009                  | Addinional Data             |                                                  |
| 987654                                                                                                    | 325.21             | 01/31/2009                                           | 01/05/2009                  | More Data about             | check                                            |
| <pre>transaction &lt;<row 0="" 3="" of="">&gt; (1)</row></pre>                                                                                                    | (2) sorted columns |                                                      |                             |                             | New Edit Delete Checkingu                        |
|                                                                                                    |                    | Actio                                                | on buttons speci<br>transac | ic to the selected<br>tion. |                                                  |
|                                                                                                    |                    |                                                      |                             |                             |                                                  |

#### Notes:

- Your access profile determines whether or not the Check Inquiry button is available to you.
- CitiDirect permits the submission of service request transactions on business days only.

# Library Lookup Button

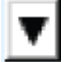

A library lookup button appears to the left of fields that offer data selection from a CitiDirect library. Click the library lookup button to access a listing of library records and select information for input. Your assigned access profile determines the library records that are listed. For more information, refer to the *CitiDirect Basics: General Navigation* guide, available in the Learning Center at www.citidirect.com.

# **Drop-Down Arrow**

| - |
|---|
|---|

Some fields provide a drop-down arrow to allow you to select information from a list of available items. Your access profile determines the items listed on each drop-down menu.

### **Action Buttons**

Action buttons that appear on the Service Request detail form vary based on the service request type and the actions to be performed. Action buttons, available when you access the Service Request detail form from the Input/Modify tab, are described below.

### **New Button**

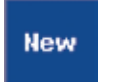

Click the **New button** to enter the details of new service request transactions for the account number displayed at the top of the form. You can enter multiple transactions for the same account number of one service request detail form.

### **Edit Button**

**Delete Button** 

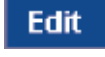

Click the **Edit button** to edit the details of the selected service request transaction.

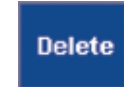

Click the **Delete button** to delete the selected service request transaction.

### **Check Inquiry Button**

Check Inquiry

Your access profile determines whether or not this feature is available to you. Before you submit a service request transaction to Citibank for processing, click the **Check Inquiry button** to search the SDR system to determine whether or not a check serial number is outstanding. Refer to the "Use the Check Inquiry Feature" section of this guide for step-by-step procedures.

When creating Cancel Issuance and Stop/Replace Issuance service requests, you must click the Check Inquiry button to select the check serial numbers associated with the service request.

# Submit All Button

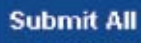

The **Submit All button** appears on the Service Request detail form when you are creating new or modifying existing transactions for one or more specific check serial numbers. When you click the **Submit All button**, all of the individual service request transactions listed on the detail form are submitted for validation and processing

- When an Issuance service request (Add, Void, Stop or Stop/Replace) transaction for one or more specific check serial numbers is submitted, the transaction record is assigned a Pending Validation status and it is moved to the View tab, while CitiDirect validates the transaction in the SDR system.
- If the validation is successful and your organization requires that service request transactions be authorized, the status of the transaction is changed to *Authorization Required* and it is listed on the Authorization Required tab. If authorization is not required, the valid service request transaction is submitted to Citibank for processing, its status is changed to *Released* and it is listed on the View tab.
- If the validation fails, the status of the service request transaction is changed to *Invalid* and it remains on the Input/Modify tab, where it can be modified and resubmitted.

# **Submit Button**

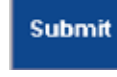

The **Submit button** appears on the Service Request detail form when you are creating new or modifying existing service request transactions for a range of check serial numbers. When you click the **Submit button**, a transaction record is created. CitiDirect does not check the SDR system for duplicate or outstanding issuance.

- All service request transactions for a range of check serial numbers move to the Authorization Required tab, without going into a *Pending Validation* state.
- Service request transactions for a range of check serial numbers can be successfully released from CitiDirect, but individual transactions included in the service request can still be rejected at the SDR system, once validation is performed after the range transaction is broken down into individual transactions.

# **Return to Summary Button**

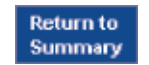

When you click the **Return to Summary button,** you return to the active tab within the Same Day Reconcilements Services summary form.

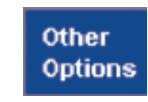

**Other Options Button** 

When you click the **Other Options button,** you are presented with a menu containing the options listed in the table below. Options are disabled if they do not apply to your current task.

| Menu Option            | Select to                                                                                                    |
|------------------------|----------------------------------------------------------------------------------------------------|
| Print                  | Print the details of the selected record.                                                                                                    |
| View Error<br>Messages | View any errors associated with a transaction that failed CitiDirect validation ( <i>Invalid</i> ), is returned for repair during the Authorization process ( <i>Repair Required</i> ) or is rejected by the SDR system ( <i>Rejected</i> ). |
|                        | <b>Note:</b> This option is not available on the Authorization Required tab and its associated Service Request detail form.                                                                                                    |
| Enter/View<br>Comments | Enter new comments or view existing comments for the selected service request transaction.                                                                                                    |

# Submit Add Issuance Service Requests

An issuance is a notification that you send to Citibank for a forthcoming check. In order to prevent payment of unauthorized checks, checks that are presented to Citibank for payment are matched to the issuance in a reconcilement process.

Add Issuance, a service request type available through Same Day Reconcilement (SDR) Services in CitiDirect, allows you to submit an Add Issuance service request transaction for one or more checks, by check serial number. You can submit Add Issuance requests for multiple check serial numbers in a single session, without having to exit to the Input/Modify tab each time you want to submit another Add Issuance service request for the same account number.

Your access profile determines whether of not you can submit Add Issuance service requests and the account numbers you can access.

Submit Add Issuance service requests by following the steps below.

1. On the CitiDirect navigation bar, click **Same Day Reconcilement Services.** 

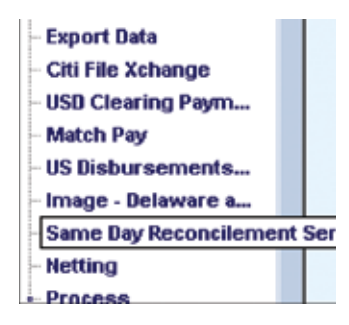

| Account Number                     | Check Serial Humber   | Amount    | (1) Service Reques | st Type |         | Status |            |
|------------------------------------|-----------------------|-----------|--------------------|---------|---------|--------|------------|
| 1016110916                         | 123456                | 12,345.00 | Add Isruance       | 1.2     | Input   |        | 1.2        |
| 016110916                          | 654307                | 20,745.00 | Add Issuance       |         | Impos   |        |            |
| 16110016                           | 654321                | 523,69    | Add Issuance       |         | Input   |        |            |
| 16110016                           | 123455                |           | Void Issuance      |         | Invalid |        |            |
| 016110016                          | 123456-123459         |           | Void Issuance      |         | Invalid |        |            |
| 2                                  |                       |           |                    |         |         |        |            |
| <br>≪Row 1 of S⇒>   (<br>an Number | 1)4(2) sorted columns |           |                    |         |         |        | 2<br>Miler |
| ≪ Row 1ot5≫ (<br>an Number         | 1)(2) soried columns  |           |                    |         |         |        | -          |
| l≪ Row 1ot5 ≫   (<br>an Number     | 1)(2) sorted columns  |           |                    |         |         |        | 2<br>More  |

The Same Day Reconcilement Services summary form appears.

2. Click the **New button.** The Service Request detail form appears.

| Mce Request          |                       | ONLINE | BANKING H |
|----------------------|-----------------------|--------|-----------|
| néro Romert Tano     |                       |        |           |
| Account Number       | Account Currency/Name | 2      |           |
| Service Request Type | Single Range          |        |           |
|                      |                       |        |           |
|                      |                       |        |           |
|                      |                       |        |           |
|                      |                       |        |           |
|                      |                       |        |           |
|                      |                       |        |           |
|                      |                       |        |           |

3. In the Account Number field, click the library lookup button to select an account number.

**Note:** If you set a preferred account number in My Preferences, the account number will already be entered into the field. If you are entitled to more than one account number and want to specify a different one, clear the field and select another account number.

- 4. The Account Currency/Name fields are automatically populated based on the selected account number.
- 5. In the Service Request Type field, click the library lookup button and select **Add Issuance.** The Single/Range field is automatically populated with *Single* and the detail form expands to provide fields where you can enter the details of this transaction.

| - Account Number                      | Account Currency      | Name                                                       |                                                                         |        |
|---------------------------------------|-----------------------|------------------------------------------------------------|-------------------------------------------------------------------------|--------|
| 2016110016                            | CAD CITIDIREC         | T DEBD2                                                    |                                                                         |        |
| Service Request Type     Add Issuance | Single Fingle         | The Single/Range<br>Issuance, Stop Pa<br>service request M | field is available for Void<br>syment, and Cancel Issuance<br>bes only. | ľ      |
| Issuance                              | Account Dute Off Date | terrine Dates                                              | Additional Data                                                         | _      |
|                                       |                       |                                                            |                                                                         |        |
| ex Row 3 of 3 >> (1)(2) sort          | ted columns           |                                                            | Hew Edit Belete Che                                                     | ch ing |

#### Notes:

- If you want to verify whether a check serial number is outstanding before submitting this service request transaction, click the **Check Inquiry button.** A Search Definition Dialog box appears to allow you to find a specific check serial number and review related details.
- Your access profile determines whether or not this feature is available to you.
- For more information, refer to the "Use the Check Inquiry Feature" section of this guide.

6. Click the **New button.** A Details Dialog box appears.

| <ul> <li>Issue Date</li> </ul> | * Amount        |  |
|--------------------------------|-----------------|--|
| 01/12/2009 -                   | 12,345.00       |  |
| * Check Serial Number          | Additional Data |  |
| 123456                         | Additional Data |  |
| * Rule-Off Date                |                 |  |
| 01/31/2009                     |                 |  |

- 7. The Issue Date field defaults to the current date. Use the date spinner or calendar to specify another date. The Issue Date can be the current date or a past date only, and it must be a valid business date based on the branch code of the account.
- 8. In the Amount field, enter the amount of the check. CitiDirect clients can specify a Maximum Transaction Amount. If a service request is subject to a maximum transaction amount, you cannot enter an amount that is greater than the specified maximum. Also, in Canada, you cannot issue a check for an amount greater than \$25,000,000.
- 9. In the Check Serial Number field, enter the serial number of the check.
- 10. In the Additional Data field, enter any additional data to be saved with this Add Issuance service request transaction.
- 11. The Rule-Off Date field, which is used to specify the Rule-Off Date for this issuance, automatically displays the earliest Rule-Off Date. If more than one open Rule-Off Date is available, click the library lookup button and select the Rule-Off Date of your choice. The most recent open Rule-Off Dates available to you are listed. If only one date is available, it automatically appears in the field when you click the library lookup button.

#### Notes:

• The following fields are displayed for SIMMS accounts in the United States only and do not apply to accounts in Canada:

**Plan Number.** Enter the Plan Number to which this Add Issuance service request transaction applies. The Plan Number is required for SIMMS accounts only.

**FSI.** Enter the Customer Funding Source Identifier, which is optional for SIMMS accounts.

- 12. Click the **Save button.** If all required fields are populated, the data entered in the Details Dialog box appears in the summary list on the Add Issuance Service Request detail form, and the fields on the Details Dialog box are cleared to allow you to enter additional Add Issuance service request transactions for the same account number.
- 13. Repeat steps 7 through 12 to create additional Add Issuance service request transactions for the same account number.
- 14. Once all transactions are entered, click the **Close button** to close the Details Dialog box.

| Service Request Type         SingleRange           Add Issuance         Bingle           Ssuance         Check Serial Humber         Amount           Check Serial Humber         Amount         Rule-Off Date         Additional Data           Stage         12,345.00         01/31/2009         01/12/2009         Additional Data           Stage         12,345.00         01/31/2009         01/12/2009         More Data           Stage         5637         98,745.00         01/31/2009         01/12/2009         More Data           Stage         523,69         01/31/2009         01/12/2009         Additional Information | 2016110016                     |               | CAD CITIDIN   | scyName<br>ECT DENDE |            |                         |
|----------------------------------------------------------------------------------------------------|--------------------------------|---------------|---------------|----------------------|------------|-------------------------|
| Staance         Additional Data           Check Serial Humber         Additional Data           23455         12,345.00         01/31/2009         01/12/2009         Additional Data           54387         98,745.00         01/31/2009         01/12/2009         More Data           54387         98,745.00         01/31/2009         01/12/2009         More Data           54321         523,69         01/31/2009         01/12/2009         Additional Information                                                                                                    | Service Request Type           |               | Single Range  | 8                    |            |                         |
| E3455         12,345.00         01/31/2009         01/12/2009         Additional Data           54987         98,745.00         01/31/2009         01/12/2009         Hore Data           54921         523,69         01/31/2009         01/12/2009         Additional Information           x <row 0="" 3="" of="">&gt;         (1)(2) sofied columns         How Edit Delete Check Base</row>                                                                                                    | Steance<br>Check Serial Humber | Amount        | Rule-Off Date | Issue Date           | 1          | Additional Data         |
| 54987         98,745.00         01/31/2009         01/12/2009         Hore Data           54921         523,69         01/31/2009         01/12/2009         Additional Information                                                                                                    | 23456                          | 12,345.00     | 01/31/2009    | 01/12/2009           | Additional | Pata                    |
| 54321 523,69 01/31/2009 01/12/2009 Additional Information (1)(2) sofied columns (1)(2) sofied columns (1)(2) sofied columns (1)(2) sofied columns (1)(2) sofied columns (1)(2) sofied columns (1)(2) sofied columns (1)(2) sofied columns (1)(2) sofied columns (1)(2)(2) sofied columns (1)(2)(2)(2)(2)(2)(2)(2)(2)(2)(2)(2)(2)(2)                                                                                                    | 54987                          | 98,745.00     | 01/31/2009    | 01/12/2009           | More Data  |                         |
| ox Row 0 of 3 >> (1)(2) sorted columns Hew Edit Delete Check in                                                                                                    |                                |               |               |                      |            |                         |
|                                                                                                    |                                |               |               |                      |            |                         |
|                                                                                                    | << Row 0 of 3 >>   (1)(2) s    | orfed columns |               |                      |            | Hew Edit Delete Check b |
|                                                                                                    | << Row 0 of 3 >>   (1)(2) s    | orted columns |               |                      |            | Hew Edit Delete Check b |

- 15. Review the Add Issuance service request detail form for accuracy and proceed with one of the following steps:
- Select one or more transactions and click the Edit button to make changes. The details of the first selected transaction appear in the Details Dialog box. Make any necessary modifications and click the Save button. If you selected more than one transaction, the details of the next transaction appear in the Details Dialog box. When you have finished editing all selected transactions, click the Close button to close the dialog box.
- Select one or more transactions and click the **Delete button** to delete them. A warning message appears. Click the **Yes button** to confirm the deletion of the transactions.

• Click the **Submit All button** to submit all Add Issuance service request transactions listed on the Service Request detail form for processing and validation. The status of the submitted transactions is changed to *Pending Validation* and they are listed on the View tab, while CitiDirect searches all transactions in the SDR system, except those with a *Deleted* or *Processed* status, for duplicate or outstanding issuances.

If the validation is successful, the status of the transactions is changed to *Authorization Required* and they are placed on the Authorization Required tab where an entitled CitiDirect user can authorize them. If your organization does not require that Add Issuance service requests be authorized, the transactions are listed on the View tab and released to Citibank for processing.

If validation fails, the status of the transaction is changed to *Invalid* and it remains on the Input/Modify tab where you can select it, edit the information and resubmit it. Click the **Other Options button** and then click the **View Error Messages command** to see why validation failed.

**Note:** If CitiDirect finds a duplicate issuance and your organization does NOT allow duplicate issuances, the Add Issuance service request is rejected, and the following message is displayed: "A Service Request transaction with the check serial number already exists."

If your organization allows duplicate issuances, the Add Issuance transaction moves to the Authorization Required tab, without first going into the *Pending Validation* status.

# Submit Void Issuance Service Requests

A Void is a check that is destroyed before it is ever sent into circulation. Void Issuance, a Same Day Reconcilement (SDR) service request type available in CitiDirect, allows you to void checks that have not been issued. Void Issuance service request transactions are entered into CitiDirect to provide a full accounting of check serial numbers. When a Void Issuance service request is initiated, CitiDirect creates an SDR Services transaction record and transmits the required information to the SDR system.

Your access profile determines whether or not you can submit Void Issuance service requests and the account numbers you can access. You can submit a Void Issuance service request for one or more specific check serial numbers (Single) or for a range of up to 25 check serial numbers (Range).

### Void Issuance for Specific Check Serial Numbers (Single)

You can submit Void Issuance service request transactions for multiple check serial numbers for the same account number in a single session, without having to exit to the Input/Modify tab each time you want to enter another Void Issuance request.

Submit Void Issuance service request transactions for one or more check serial numbers by following the steps below.

1. On the CitiDirect navigation bar, click **Same Day Reconcilement Services.** 

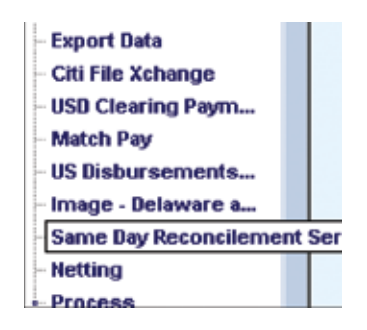

The Same Day Reconcilement Services summary form appears.

| Account Humber | Check Serial Humber                                                                                                    | Amount     | (1) Service Request Type | Status |         |
|----------------|----------------------------------------------------------------------------------------------------|------------|--------------------------|--------|---------|
| 1016110016     | 129456                                                                                                    | 12,345.00  | Add Issuance             | Ingent |         |
| 016110016      | 654207                                                                                                    | 20,745.00  | Add Issuance             | Import |         |
| 016110016      | 654021                                                                                                    | 523,698.00 | Add Issuance             | Import |         |
| d              | (11/27) social columns                                                                                                    |            |                          |        |         |
| ALC D FWUH A   | Contract of the second second s |            |                          |        | - Inter |
| n Number       |                                                                                                    |            |                          |        |         |
| n Number       |                                                                                                    |            |                          |        |         |

| ice Request Type                        |                                   |  |
|-----------------------------------------|-----------------------------------|--|
| Account Number     Service Request Type | Account CurrencyNanse SingleRange |  |
|                                         |                                   |  |
|                                         |                                   |  |
|                                         |                                   |  |
|                                         |                                   |  |

2. Click the **New button.** The Service Request detail form appears.

3. In the Account Number field, click the library lookup button to select an account number.

**Note:** If you set a preferred account number in My Preferences, the account number will already be entered into the field. If you are entitled to more than one account number and want to specify a different one, clear the field and select another account number.

- 4. The Account Currency/Name fields are automatically populated based on the selected account number.
- 5. In the Service Request Type field, click the library lookup button and select Void Issuance.

6. The Single/Range field is prepopulated with Single, and the detail form expands.

| ervice Request                                              |                                                                        | <br>ONLINE BANK | ING HE |
|-------------------------------------------------------------|------------------------------------------------------------------------|-----------------|--------|
| iervice Request Type                                        |                                                                        |                 |        |
| Account Number Colcilooic Service Request Type Stop Pagaent | Account Carrency/Name<br>CAD CITIDIRECT DENDE<br>Single/Range<br>Range |                 |        |
| Check Serial Number From / To                               |                                                                        |                 |        |
|                                                             |                                                                        |                 |        |
|                                                             |                                                                        |                 |        |
|                                                             |                                                                        |                 |        |
|                                                             |                                                                        |                 |        |
|                                                             |                                                                        |                 |        |

#### Notes:

- If you want to verify whether a check serial number is outstanding before submitting this service request transaction, click the Check Inquiry button. A Search Definition Dialog box appears to allow you to find a specific check serial number and review related details.
- Your access profile determines whether or not this feature is available to you.
- For more information, refer to the Use the "Check Inquiry Feature" section of this guide.
- 7. Click the **New button.** A Details Dialog box appears

| 11            |            | - |
|---------------|------------|---|
| Void Issuance |            |   |
| + Void Date   |            |   |
| 01/12/20      | 09         |   |
| * Check Ser   | ial Number |   |
|               |            |   |
| * Rule-Off D  | ate        |   |
| + Rule-Off D  | ate        |   |
| • Rule-Off D  | ate        |   |

- 8. The Void Date field is prepopulated with the current date, and it cannot be changed. If the date shown is not a business date, the service request transaction will fail.
- 9. In the Check Serial Number field, enter the serial number of the check that is to be voided.
- 10. The Rule-Off Date is prepopulated with the most recent Rule-Off Date, and it cannot be changed. This is the closing date for the current open period.

#### Notes:

- The following fields are displayed for SIMMS accounts in the United States only and do not apply to accounts in Canada:
- **Plan Number.** Enter the Plan Number to which this Void Issuance service request transaction applies. The Plan Number is required for SIMMS accounts only.
- FSI. Enter the Customer Funding Source Identifier, which is optional for SIMMS accounts.
- 11. Click the **Save button.** If all required fields are populated, the data entered in the Details Dialog box appears in the summary list box on the Void Issuance Service Request detail form, and the fields on the Details Dialog box are cleared to allow you to enter additional Void Issuance service request transactions for the same account number.
- 12. Once all information is entered, click the **Close button** to close the Details Dialog box.

| And Colonia La | unshar                                   | Account Currencultanse |             |                       |
|----------------|------------------------------------------|------------------------|-------------|-----------------------|
| 20161100       | 16                                       |                        | -           |                       |
| 11             |                                          |                        |             |                       |
| Void Iss       | nuest type                               | Single +               |             |                       |
| 11             |                                          |                        |             |                       |
| Issuance       |                                          |                        |             |                       |
| Void Date      | Check Serial Number                      | Rule-Off Date          |             |                       |
| 1/12/2009      | 123456                                   | 01/31/2009             |             |                       |
| 1/12/2009      | 997654                                   | 01/01/2009             |             |                       |
| 1/12/2009      | 652369                                   | 01/31/2009             |             |                       |
|                |                                          |                        |             |                       |
|                |                                          |                        |             |                       |
|                |                                          |                        |             |                       |
|                |                                          |                        |             |                       |
|                |                                          |                        |             |                       |
| ex Row 0 of 3  | <ul> <li>(1)(2) soled courses</li> </ul> |                        |             | and the second second |
| << Row 0 of 3  | >> (1)(2) sorted columns                 |                        | Hew Edit De | dete 🚪 Check Inq      |
| << Row 0 of 3  | >> (1)(2) sorted columns                 |                        | New Edit De | dete 🚽 Check Inq      |
| << Row 0 of 3  | >> (1)(2) sorted columns                 |                        | Hew Edit De | slete Check ing       |
| << Row 0 of 3  | >> (1)(2) sorted columns                 |                        | Hew Edit De | slede Check big       |
| << Row 0 of 3  | >> (1)(2) sorted columns                 |                        | Hew Edit De | slete Check Ing       |
| ≪ Row 0 of 3   | >>> (1)(2) sorted columns                |                        | Hew Edit De | slefe Check by        |

- 13. Review the list of Void Issuance transactions for accuracy and proceed with one of the following steps.
- Select one or more transactions and click the **Edit button** to make changes. The details of the first selected transaction appear in the Details Dialog box. Make any necessary modifications, and click the **Save button.** If you selected more than one transaction, the details of the next transaction appear in the Details Dialog box. When you have finished editing all selected transactions, click the **Close button** to close the dialog box.
- Select one or more transactions and click the **Delete button** to delete them. A Warning message appears. Click the **Yes button** to confirm the deletion of the transactions.
- Click the **Submit All button** to submit all transactions listed on the Service Request detail form for processing and validation. The status of the submitted transactions is changed to *Pending Validation* and they are listed on the View tab, while CitiDirect searches all transactions in the SDR system, except those with a *Deleted* or *Processed* status, for duplicate or outstanding issuances.

If the validation is successful, the status of the transactions is changed to *Authorization Required* and they are placed on the Authorization Required tab where an entitled CitiDirect user can authorize them. If your organization does not require that Void Issuance service request transactions be authorized, their status is updated to *Released* and they are listed on the View tab.

If validation fails, the status of the failed transaction is changed to *Invalid* and it remains on the Input/ Modify tab where it can be selected, edited and resubmitted. Click the **Other Options button**, and then click the **View Error Messages command** to see why validation failed.

**Note:** If CitiDirect finds a duplicate issuance and your organization does NOT allow duplicate issuances, the Void Issuance service request is rejected and the following message is displayed: "A Service Request transaction with this check serial number already exists."

If your organization allows duplicate issuances, the Void Issuance record moves to the Authorization Required tab, without first going into the Pending Validation status.

### Void Issuance for a Range of Check Serial Numbers

A Void Issuance service request transaction for a range of check serial numbers can be successfully released from CitiDirect, but individual transactions included in that service request can still be rejected at the SDR system, once validation is performed after the range transaction is broken down into individual transactions.

Submit a Void Issuance service request for a range of check numbers by following the steps below.

1. On the CitiDirect navigation bar, click **Same Day Reconcilement Services.** 

| - Export Data                         |        |
|---------------------------------------|--------|
| - Citi File Xchange                   |        |
| <ul> <li>USD Clearing Paym</li> </ul> |        |
| - Match Pay                           |        |
| - US Disbursements                    |        |
| - Image - Delaware a                  |        |
| Same Day Reconcileme                  | nt Ser |
| - Netting                             |        |
| Process                               |        |

The Same Day Reconcilement Services summary form appears.

| Account Humber                    | Check Serial Humber   | Amount     | (1) Service Request Type | Status  |   |   |
|-----------------------------------|-----------------------|------------|--------------------------|---------|---|---|
| 014110014                         | 129456                | 12,045.00  | Add Issuance             | Input   | 2 |   |
| 016110016                         | 654907                | 20,745.00  | Add Issuance             | Input   |   |   |
| 016110016                         | 654321                | 523,698.00 | Add Issuance             | Input   |   |   |
| 016110016                         | 123455                |            | Void Issuance            | Invalid |   |   |
|                                   |                       |            |                          |         |   |   |
|                                   |                       |            |                          |         |   | 3 |
| <br>I×Row1o14>>>   (<br>an Number | T)I(Z) sorted columns |            |                          |         |   | 1 |

| and a second second second second second second second second second second second second second second second |                                   |  | _ |
|----------------------------------------------------------------------------------------------------|-----------------------------------|--|---|
| Account Number     Service Request Type                                                                        | Account CurrencyName Single Range |  |   |
|                                                                                                    |                                   |  |   |
|                                                                                                    |                                   |  |   |
|                                                                                                    |                                   |  |   |
|                                                                                                    |                                   |  |   |

2. Click the **New button.** The Service Request detail form appears.

3. In the Account Number field, click the library lookup button to select an account number.

**Note:** If you set a preferred account number in My Preferences, the account number will already be entered into the field. If you are entitled to more than one account number and want to specify a different one, clear the field and select another account number.

- 4. The Account Currency/Name fields are automatically populated based on the selected account number.
- 5. In the Service Request Type field, click the library lookup button and select Void Issuance.

|                                                   |                          | <br>ONLINE BANK | ING HELP |
|---------------------------------------------------|--------------------------|-----------------|----------|
|                                                   |                          |                 |          |
| vice Request Type                                 |                          |                 |          |
| Account Number     Z016110016                     | CAD CITIDIRECT DIHOZ     |                 |          |
| Void Issuance                                     | Single-Range<br>Parage * |                 |          |
|                                                   |                          |                 |          |
|                                                   |                          |                 |          |
|                                                   |                          |                 |          |
|                                                   |                          |                 |          |
| 1 Issuance - Range                                |                          |                 |          |
| I Issuance - Range<br>• Void Date<br>01/12/2009   |                          | <br>            |          |
| d Issuance - Range<br>• Vold Date<br>• O1/12/2009 |                          | <br>            |          |
| d Issuance - Range<br>• Void Date<br>01/12/2009   |                          | <br>            |          |
| d Issuance - Range<br>• Void Date<br>01/12/2009   | _                        | <br>            |          |
| d Issuance - Range<br>Void Date                   |                          | <br>            |          |
| d Issuance - Range<br>Void Date                   |                          |                 |          |

6. In the Single/Range field, click the drop-down arrow and select *Range*. The detail form expands.

- 7. The Void Date field is prepopulated with the current date, and it cannot be changed. If the date shown is a nonbusiness date, the service request transaction is rejected.
- 8. In the Check Serial Number From/To fields, enter the first and last number of the range of check numbers. The maximum allowable range is 25 check serial numbers.
- 9. The Rule-Off Date field is prepopulated with the most recent Rule-Off Date, and it cannot be changed. This is the closing date for the current open period.

#### Note:

• The following fields are displayed for SIMMS accounts in the United States only and do not apply to accounts in Canada:

**Plan Number.** Enter the Plan Number to which this Void Issuance service request transaction applies. The Plan Number is required for SIMMS accounts only.

FSI. Enter the Customer Funding Source Identifier, which is optional for SIMMS accounts.

10. Click the **Submit button.** 

#### Notes:

- Range service request transactions become individual transactions only at the time of release from CitiDirect; therefore, validation for outstanding checks is not performed at the time the service request transaction is submitted.
- All range transactions (Stops, Cancels or Voids) move to the Authorization Required tab (per your flow control requirements) upon submission, without going into the *Pending Validation* status first.
- If your organization does not require that service request transactions be authorized, the range transaction is released to Citibank for processing and each check serial number becomes an individual transaction.
- Range transactions appear as a single row on the Input/Modify and Authorization Required tabs; however, once a transaction that was submitted as a range is released from CitiDirect to the SDR system, the transaction appears as a series of transactions on the View tab, with the status of each of the transactions listed as *Released*.
- The original range transaction is marked as *Deleted* and is not visible on the View tab.
- A service request for a range of check serial numbers can be successfully released from CitiDirect, but individual transactions included in that service request can still be rejected at the SDR system, once validation is performed after the range transaction is broken down into individual transactions. Rejected transactions are returned as Invalid and assigned a corresponding error message.
- Any comments entered for a range are retained by the individual transactions once the range is broken down into separate transactions.

# Submit Cancel Issuance Service Requests

Cancel Issuance, a service request type available in CitiDirect, allows you to submit a request to cancel checks that have been issued in error. You can submit a Cancel Issuance service request for one or more specific check serial numbers (Single) or for a range of up to 25 check serial numbers (Range). When a Cancel Issuance service request is initiated, CitiDirect creates a transaction record and transmits the required information to the SDR system. Each service request transaction is placed against a check to invalidate it.

Your access profile determines whether or not you can submit Cancel Issuance service requests and the account numbers that you can access.

**Note:** You can also submit a Cancel Issuance service request for specific check serial numbers through the SDR Check Inquiry/Update, available in the Inquiries category on the navigation bar.

## Cancel Issuance for Specific Check Serial Numbers (Single)

Submit a Cancel Issuance service request for a specific check serial number by following the steps below.

1. On the CitiDirect navigation bar, click **Same Day Reconcilement Services.** 

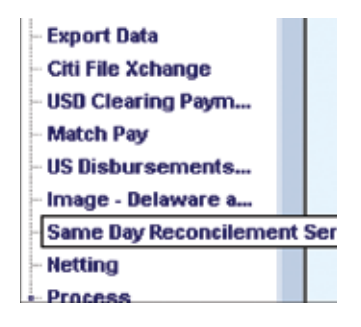

The Same Day Reconcilement Services summary form appears.

| Account Number                | Check Serial Number   | Amount    | (1) Service Request Type |         | Status |   |
|-------------------------------|-----------------------|-----------|--------------------------|---------|--------|---|
| 016110016                     | 123486                | 12,345.00 | Add Terumes              | Ingut   |        |   |
| 016110916                     | 654307                | 20,745.00 | Add Issuance             | Input   |        |   |
| 16110916                      | 654321                | \$23,69   | Add Issuance             | Input   |        |   |
| 016110016                     | 123455                |           | Void Issuance            | Invalid |        |   |
| 16110016                      | 123456-123459         |           | Void Issuance            | Invalid |        |   |
|                               |                       |           |                          |         |        |   |
| ≪ Row 1 of S → (              | (1)(2) sorted columns |           |                          |         |        | - |
| «Row 1 of S>>   (<br>n Number | (1)(2) soried columns |           |                          |         |        | 2 |

2. Click the **New button.** The Service Request detail form appears.

| vice Request                            |                       | ONLINE BANK | ING HEL |
|-----------------------------------------|-----------------------|-------------|---------|
|                                         |                       |             |         |
| rvice Request Type                      |                       |             |         |
| Account Number     Service Request Type | Account Currency/Nome |             |         |
|                                         |                       |             |         |
|                                         |                       |             |         |
|                                         |                       |             |         |
|                                         |                       |             |         |
|                                         |                       |             |         |
| www.ed Fald                             |                       |             | Cottor  |

3. In the Account Number field, click the library lookup button to select an account number.

**Note:** If you set a preferred account number in *My Preferences*, the account number will already be entered into the field. If you are entitled to more than one account number and want to specify a different one, clear the field and select another account number.

- 4. The Account Currency/Name fields are automatically populated based on the selected account number.
- 5. In the Service Request Type field, click the library lookup button and select **Cancel Issuance.**
- 6. The Single/Range field defaults to Single and the detail form expands.
|                                                                           |                                                                         | CALINE DANISHS HEL    |
|---------------------------------------------------------------------------|-------------------------------------------------------------------------|-----------------------|
| Tenders Research Tenne                                                    |                                                                         |                       |
| Account Number     Coletionc     Service Request Type     Cancel Issuance | Account CurrencyNamo<br>CAD CITIEIRECT DEMO2<br>SingleRange<br>Single V |                       |
| Check Serial Number Bu                                                    | e.eff flate Issue Date Amount                                           |                       |
| Check Addition                                                            |                                                                         |                       |
|                                                                           |                                                                         |                       |
|                                                                           |                                                                         |                       |
|                                                                           |                                                                         |                       |
|                                                                           |                                                                         |                       |
| << Row 0 of 0 >> (1)(2) sorted colu                                       | ent :                                                                   | Delints Check Inquiry |
| << Row 0 of 0 >> (1)(2) sorted colu                                       | nna -                                                                   | Delete Check Inquir   |
| << Row 0 of 0 >> (1)(2) sorted cou                                        | wne                                                                     | Delete Check Inquir   |
| << Row 0 of 0 >> (1)(2) sorted con                                        | nna                                                                     | Delata Check Inquir   |
| << Row 0 of 0 >> (1)(2) sorted cos                                        | wne                                                                     | Delete Check Inquir   |

7. As Cancel Issuance is only performed if the check is outstanding, you must use the Check Inquiry feature. Click the **Check Inquiry button.** The Search Definition Dialog box appears.

| Check Serial Number         | from     |     |   | to   |   |   |            |  |
|-----------------------------|----------|-----|---|------|---|---|------------|--|
| Issue/Void Date             | from     | 1   | / | ֥ to |   | / | <u>ə</u> - |  |
| Paid / Stop / Cancel Date   | from     | /   | / | ֥to  | 1 | / | <u></u>    |  |
| Match Paid Date             | from     | 1   | / | ֥ to | 1 | / |            |  |
| Amount                      | from     |     |   | to   |   |   | _          |  |
| Plan Number                 | equals   | -   |   |      |   |   |            |  |
| FSI                         | equals   | -   |   |      |   |   |            |  |
| ** Sub-Account Number       | equals V |     |   |      |   |   |            |  |
| Category                    | equals   | _   | - |      | - |   |            |  |
| List Debit Reference Number | equals   |     |   | -li  | _ |   |            |  |
| Customer Lookup Key         | equals   |     |   | -1/  | _ |   |            |  |
| Items paid over 90 days     | equals   | N . | • |      |   |   |            |  |

8. In the *Category* field, click the drop-down arrow and select **Outstanding**, enter any additional search criteria to find the checks you need and then click the **Run Search button**.

**Note:** Refer to the *Use the Check Inquiry Feature* section of this guide for a description of the available Check Inquiry search criteria.

All checks matching your search criteria appear on the Check Inquiry lookup list.

| Check Serial Humber | Amount | Cutegory    | Issue/Void Date | Pair | 1/Stop / Cancel Date | Batch T | rack H |
|---------------------|--------|-------------|-----------------|------|----------------------|---------|--------|
| 000000000           | 0.99   | Outstanding | 12/15/2008      |      |                      |         |        |
| 00000031            | 1.85   | Outstanding | 11/17/2008      |      |                      |         |        |
| 200000032           | 1.50   | Outstanding | 12/15/2008      |      |                      |         |        |
| 00000033            | 1.63   | Outstanding | 12/15/2008      |      |                      |         |        |
| 00000034            | Z.38   | Outstanding | 12/18/2008      |      |                      |         |        |
| 00000035            | 0.27   | Outstanding | 11/17/2008      |      |                      |         |        |
|                     |        |             | 1               |      |                      |         | 1      |

9. Select one or more checks and click the **OK button.** The selected items are listed on the Service Request detail form.

| nce Request                                            |               |                     |      | MUNE BANN   | 01 |
|--------------------------------------------------------|---------------|---------------------|------|-------------|----|
| rice Request Type                                      |               |                     |      |             |    |
| Account Humber     Zozozozozo     Soruice Request Tune |               | Count Currency/Name |      |             |    |
| Cancel Isruance                                        | 51            | ngie v              |      |             |    |
| Check Serial Humber                                    | Role-off Date | Issue Date Amount   |      |             | -  |
|                                                        |               |                     |      |             |    |
|                                                        |               |                     |      |             |    |
|                                                        |               |                     |      |             |    |
| << Row 0 of 0 >> (1)(2) =                              | orted columns |                     | Dele | te Check In |    |
|                                                        |               |                     |      |             |    |
|                                                        |               |                     |      |             |    |
|                                                        |               |                     |      |             |    |
|                                                        |               |                     |      |             |    |

 Review the Cancel Issuance service request transactions listed for accuracy, and click the Submit All button. All Cancel Issuance service request transactions listed move to the next step in the process, per your flow control requirements.

#### Notes:

- If you did not specify Outstanding as your search criteria and you selected a check serial number with a status other than *Outstanding*, the following Warning message appears and the related check serial numbers are not listed on the Service Request detail form: "One or more items selected do not have Category as 'Outstanding'."
- Click the **OK button** to close the Warning message and ensure that all check serial numbers that are not categorized as Outstanding are removed from the list of transactions.

### Cancel Issuance for a Range of Check Serial Numbers

Submit a Cancel Issuance service request for a range of issuances by following the steps below.

1. On the CitiDirect navigation bar, click **Same Day Reconcilement Services.** 

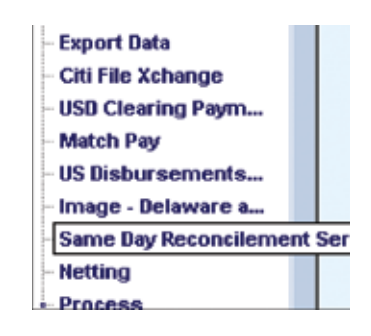

The Same Day Reconcilement Services summary form appears.

| sit Molety Authority              | arization Reg'd 🍸 Repair Reg'd | View      |                     |      |        |   | _        |
|-----------------------------------|--------------------------------|-----------|---------------------|------|--------|---|----------|
| Account Number                    | Check Serial Humber            | Amount    | (1) Service Request | Type | Status |   |          |
| 016110016                         | 123486                         | 12,045.00 | Add Issuance        | Ing  | puts   |   | 2        |
| 016110016                         | 654907                         | 30,745.00 | Add Issuance        | Ing  | pus .  |   |          |
| 016110016                         | 654321                         | 829,49    | Add Issuance        | Ing  | piet.  |   |          |
| 016110016                         | 123455                         |           | Void Issuance       | Int  | ralid  |   |          |
| 016110016                         | 123455-123459                  |           | Void Issuance       | Inv  | ralid  |   |          |
|                                   |                                |           |                     |      |        |   |          |
| <rew 1="" of="" s="">&gt;</rew>   | (T)/(Z) sorted columns         |           |                     |      |        | _ | ±<br>Mer |
| loc Raw 1 of 5 >>  <br>In Flamber | (1)(2) sorted columns          |           |                     |      |        |   |          |

Confidential and Proprietary to Citibank, N.A.

- Service Request Type

  Account CurrencyName

  Service Request Type

  Service Request Type

  Service Request Type

  Service Request Type

  Service Request Type

  Service Request Type

  Service Request Type

  Service Request Type

  Service Request Type

  Service Request Type

  Service Request Type

  Service Request Type

  Service Request Type

  Service Request Type

  Service Request Type

  Service Request Type

  Service Request Type

  Service Request Type

  Service Request Type

  Service Request Type

  Service Request Type

  Service Request Type

  Service Request Type

  Service Request Type

  Service Request Type

  Service Request Type

  Service Request Type

  Service Request Type

  Service Request Type

  Service Request Type

  Service Request Type

  Service Request Type

  Service Request Type

  Service Request Type

  Service Request Type

  Service Request Type

  Service Request Type

  Service Request Type

  Service Request Type

  Service Request Type

  Service Request Type

  Service Request Type

  Service Request Type

  Service Request Type

  Service Request Type

  Service Request Type

  Service Request Type

  Service Request Type

  Service Request Type

  Service Request Type

  Service Request Type

  Service Request Type

  Service Request Type

  Service Request Type

  Service Request Type

  Service Request Type

  Service Request Type

  Service Request Type

  Service Request Type

  Service Request Type

  Service Request Type

  Service Request Type

  Service Request Type

  Service Request Type

  Service Request Type

  Service Request Type

  Service Request Type

  Service Request Type

  Service Request Type

  Service Request Type

  Service Request Request Type

  Service Request Request
- 2. Click the New button. The Service Request details form appears.

3. In the Account Number field, click the library lookup button to select an account number.

**Note:** If you set a preferred account number in *My Preferences*, the account number will already be entered into the field. If you are entitled to more than one account number and want to specify a different one, clear the field and select another account number.

- 4. The Account Currency/Name fields are automatically populated based on the selected account number.
- 5. In the Service Request Type field, click the library lookup button and select **Cancel Issuance.**
- 6. In the Single/Range field, click the drop-down arrow and select *Range*. The detail form expands.

| uice Request Type                                                                      |                                                                           |                              |
|----------------------------------------------------------------------------------------|---------------------------------------------------------------------------|------------------------------|
| Account Mandala     Costance and     Service Research Type     Propring Lane Estimates | Accessed CorrectlyName Case (creating Name Single Ramp Filing to The Text | T                            |
| Chess Sarad Boldon Annual                                                              | <ul> <li>RoyAuconect Clerck Saring Marchael Biol</li> </ul>               | a takan Brazeroli 200        |
|                                                                                        |                                                                           |                              |
| on Row 3 of Trans. [10(2) strated instant                                              |                                                                           | Dati Bender 7 Films's August |

- 7. In the Check Serial Number From/To field, enter the beginning and ending check serial numbers. The maximum allowable range is 25 check serial numbers.
- 8. Click the Submit button.

#### Notes:

- Range service request transactions become individual transactions only at the time of release from CitiDirect; therefore, validation for outstanding checks is not performed at the time the service request transaction is submitted.
- All range transactions (Stops, Cancels or Voids) move to the Authorization Required tab (per your flow control requirements) upon submission, without going into the *Pending Validation* status first. If your organization does not require that service request transactions be authorized, the range transaction is released to Citibank for processing and each check serial number becomes an individual transaction.
- Range transactions appear as a single row on the Input/Modify and Authorization Required tabs; however, once a transaction that was submitted as a range is released from CitiDirect to the SDR system, the transaction appears as a series of transactions on the View tab, with the status of each of the transactions listed as Released. The original range transaction is marked as Deleted, and is not visible on the View tab.

#### Notes:

- A service request for a range of check serial numbers can be successfully released from CitiDirect, but individual transactions included in that service request can still be rejected at the SDR system once validation is performed after the range transaction is broken down into individual transactions. Rejected transactions are returned as *Invalid* and assigned a corresponding error message.
- Any comments entered for a range are retained by the individual transactions once the range is broken down into separate transactions.

# Submit Stop Payment Service Requests

Stops are transactions that are placed on outstanding issuances to prevent them from being cashed. Stop Payment, a service request type available through Same Day Reconcilement (SDR) Services in CitiDirect, allows you to request a Stop Payment for one or more check serial numbers (Single) or for a range of up to 25 check serial numbers (Range).

Your access profile determines whether or not you can submit Stop Payment service requests and the account numbers you can access.

When a Stop Payment service request is initiated, CitiDirect creates an SDR Services transaction record and transmits the required information to the SDR system. Each service request transaction is placed against the specified check to invalidate it.

#### Notes:

- For each Stop Payment service request, CitiDirect validates to ensure that the check serial number is outstanding, as a Stop Payment service request is only processed if the category of the check it is placed against is outstanding.
- In certain circumstances, it may be necessary to place a Stop Payment against a check where no issuance information yet exists. Stops Without Issues are placed using the same Stop Payment Service Request detail form.
- You can also submit a Stop Payment service request for specific check serial numbers (Single) through the SDR Check Inquiry/Update, available in the Inquiries category on the navigation bar.

### Stop Payment for Specific Check Serial Numbers (Single)

Submit a Stop Payment service request for specific check serial numbers by following the steps below.

1. On the CitiDirect navigation bar, click **Same Day Reconcilement Services.** 

| - Export Data        |        |
|----------------------|--------|
| - Citi File Xchange  |        |
| - USD Clearing Paym  |        |
| - Match Pay          |        |
| - US Disbursements   |        |
| - Image - Delaware a |        |
| Same Day Reconcileme | nt Sei |
| - Netting            |        |
| Process              |        |

| Account Number                                  | Check Serial Humber    | Amport    | (1) Service Request | t Type | Status   |   |   |
|-------------------------------------------------|------------------------|-----------|---------------------|--------|----------|---|---|
| 016110016                                       | 123486                 | 12,345.00 | Add Iscussion       |        | Ingrati  | 1 |   |
| 016110016                                       | 654907                 | 30,745.00 | Add Issuance        |        | Ingrat   |   |   |
| 016110016                                       | 654321                 | 823,49    | Add Issuance        |        | Zografi. |   |   |
| 016110016                                       | 123455                 |           | Void Issuance       |        | Invalid  |   |   |
| 016110016                                       | 129456-129459          |           | Void Issuance       |        | Invalid  |   |   |
|                                                 |                        |           |                     |        |          |   |   |
| <rew \$="" 1="" of="">&gt;  </rew>              | (1)(62) sorted columns |           |                     |        |          |   |   |
| ≺Rew1etS≻≻  <br>en Namber                       | (1)(C2) sorted columns |           |                     |        |          |   | - |
| <rew \$="" 1="" of="">&gt;  <br/>e Number</rew> | (1)(2) sorted columns  |           |                     |        |          |   |   |

The Same Day Reconcilement Services summary form appears.

2. Click the **New button.** The Service Request detail form appears.

| Vice Request                                               |                       |   | ONLINE BANKING P |
|------------------------------------------------------------|-----------------------|---|------------------|
| nice Request Taxe                                          |                       |   |                  |
| Account Number     Account Number     Service Request Type | Account Currency/Name | 1 |                  |
|                                                            |                       |   |                  |
|                                                            |                       |   |                  |
|                                                            |                       |   |                  |
|                                                            |                       |   |                  |
|                                                            |                       |   |                  |
|                                                            |                       |   |                  |
|                                                            |                       |   |                  |

3. In the Account Number field, click the library lookup button to select an account number.

**Note:** If you set a preferred account number in My Preferences, the account number will already be entered into the field. If you are entitled to more than one account number and want to specify a different one, clear the field and select another account number.

- 4. The Account Currency/Name fields are automatically populated based on the selected account number.
- 5. In the Service Request Type field, click the library lookup button and select **Stop Payment.**
- 6. The Single/Range field defaults to Single, and the detail form expands.

**Note:** If you selected an account that does not allow Stop Payments, the following message is displayed: "*This function is not permitted for this account.*"

| evice requires                                                              |                                                                            |     | ONLINE BANN | NG HE    |
|-----------------------------------------------------------------------------|----------------------------------------------------------------------------|-----|-------------|----------|
| ervice Request Type                                                         |                                                                            |     |             |          |
| Account Number     Isolelisole     Service Request Type     Cancel Issuance | Account CurrencyName<br>CAD CUTIDIBACT DERIC<br>SingleRange<br>SingleRange |     |             |          |
| Check Serial Hunder Ra                                                      | ie-off Defe   Tassue Cafe   Account                                        |     |             |          |
| er Brac Ded Das 1 (1973) sector (co)                                        | anto.                                                                      | Del |             |          |
|                                                                             |                                                                            |     | ete Check I | ng ing   |
|                                                                             |                                                                            |     | ene Check I | nquiry   |
|                                                                             |                                                                            |     | ele Check I | regening |

#### Notes:

- If you want to verify whether a check serial number is outstanding before submitting this service request transaction, click the Check Inquiry button. A Search Definition Dialog box appears to allow you to find a specific check serial number a review related details.
- Your access profile determines whether or not this feature is available to you.
- Refer to the Use the Check Inquiry Feature section of this guide for step-by-step procedures

7. Click the **New button.** A Details Dialog box appears.

| Stop Do mont |          |    |      |
|--------------|----------|----|------|
| Stop Payment |          |    | <br> |
| * Check Ser  | ial Numb | er |      |
|              | 1        |    |      |
| * Amount     |          |    |      |
|              |          |    |      |
| 1            |          |    |      |
| [            |          |    |      |
|              |          |    |      |
|              |          |    |      |
|              |          |    |      |

- 8. In the Check Serial Number field, enter the serial number of the check to be stopped.
- 9. In the Amount field, enter the amount of that check.
- 10. Click the **Save button.** If all required fields are populated, the data entered in the Details Dialog box appears in the Stop Payment list box on the Service Request detail form, and the fields on the Details Dialog box are cleared to allow you to enter additional check serial numbers for the same account number.
- 11. Repeat steps 8 through 10 to submit additional Stop Payment transactions for this account number.
- 12. Once all Stop Payment transactions are entered, click the **Close button** to close the Details Dialog box. All transactions are listed in the list box on the Service Request detail form.

| Image: Service Request Type         SingleRange           Service Request Type         SingleRange           Image: Service Request Type         SingleRange           Image: Service Request Type         SingleRange           Image: Service Request Type         SingleRange           Image: Service Request Type         SingleRange           Image: Service Request Type         SingleRange           Image: Service Request Type         SingleRange           Image: Service Request Type         SingleRange           Image: Service Request Type         SingleRange           Image: Service Request Type         SingleRange           Image: Service Request Type         SingleRange           SingleRange         SingleRange           Service Request Type         SingleRange           Service Request Type         SingleRange           Service Request Type         SingleRange           Service Request Type         SingleRange           Service Request Type         SingleRange           Service Request Type         SingleRange           Service Request Type         SingleRange           Service Request Type         SingleRange           Service Request Type         SingleRange           Service Request Type         SingleRange <th><ul> <li>Account Number</li> </ul></th> <th></th> <th>Account Currency/Name</th> <th></th> <th></th> <th></th> <th></th> | <ul> <li>Account Number</li> </ul>           |              | Account Currency/Name |      |          |           |       |
|----------------------------------------------------------------------------------------------------|----------------------------------------------|--------------|-----------------------|------|----------|-----------|-------|
| Service Request Type         SingleRange           Stop Payment         Single           op Payment         Single           Check Scriel Humber         Ansound           25470         13,542,23           269243         1,500.00           213542         216,542.52           365241         1,000.00                                                                                                    | ¥ 2016110016                                 |              | CAD CITIDIRECT DEMOS  |      |          |           |       |
| Stop Payment         Single           op Payment         Check Scriel Humber         Anouset           26470         13,542,224         146,542,524           265243         1,500.00         213542           213542         216,542,52         365241           365241         1,000.00         110000                                                                                                    | <ul> <li>Service Request Type</li> </ul>     |              | SingleRange           |      |          |           |       |
| Check Scriel Humber         Amount           25470         12,542,23           269249         1,500.00           213542         216,542,52           365241         1,300.00                                                                                                    | T Stop Payment                               |              | Single V              |      |          |           |       |
| Check Serial Bursber         Ansount           26470         12,542,23           365249         1,500.00           213542         216,542.52           365241         1,300.00                                                                                                    | op Payment                                   |              |                       |      |          |           |       |
| 25470         13,542,28           563249         1,500.00           213542         216,542.52           365241         1,300.00   •c Row 0 of 4 >> (1)(2) sorted columns           Hew         Edit                                                                                                    | Check Serial Bumber                          | Amount       |                       |      |          |           |       |
| 369249         1,500.00           213542         216,542.52           365241         1,500.00                                                                                                    | 25478                                        | 13,542.25    |                       |      |          |           |       |
| 213542 216,542.52<br>365241 1,300.00<br><pre><crow0 4="" of="">&gt; (1)(2) sorted columns</crow0></pre> Hew Edit Delete Check Impurp                                                                                                    | 563240                                       | 1,500.00     |                       |      |          |           |       |
| sc Row 0 of 4 >> (1)(2) sorted columns Hew Edit Beliete Check Inquire                                                                                                    | 213542                                       | 216,542.52   |                       |      |          |           |       |
| -cc Row 0 of 4 >> (1)(2) sorted columns                                                                                                    | 365241                                       | 1,300.00     |                       |      |          |           |       |
|                                                                                                    |                                              | rted columns |                       | liew | Edit Dek | cte Check | hquir |
|                                                                                                    | <c 0="" 4="" now="" os="">&gt; (1)(2) so</c> |              |                       |      |          |           |       |
|                                                                                                    | ec now 0 os 4 >> (1)(2) so                   |              |                       |      |          |           |       |

- 13. Review the list of Stop Payment service request transactions for accuracy and proceed with one of the following steps:
  - Select one or more transactions and click the **Edit button.** The details of the first selected transaction appear in the Details Dialog box. Make any necessary modifications and click the **Save button.** If you selected more than one transaction, the details of the next transaction appear in the Details Dialog box. When you have finished editing all selected transactions, click the **Close button** to close the dialog box.
  - Select one or more transactions and click the **Delete button** to delete them. A warning message appears. Click the **Yes button** to confirm the deletion of the selected transactions.
  - Click the **Submit All button** to submit all Stop Payment service request transactions listed on the detail form for processing and validation. The status of the submitted transactions is changed to *Pending Validation* and they are listed on the View tab, while CitiDirect searches all transaction in the SDR system, except those with a *Deleted* or *Processed* status, to ensure that the items are still outstanding.

If the validation is successful, the status of the transaction is changed to *Authorization Required* and it is placed on the Authorization Required tab where an entitled CitiDirect user can authorize it. If your organization does not require that Stop Payment service request transactions be authorized, their status is updated to Released and they are listed on the View tab.

If any check serial numbers listed are not categorized as *Outstanding*, the transaction is *Invalid* and is not processed.

If validation fails, the status of the transaction is changed to *Invalid* and it remains on the Input/ Modify tab where you can select it, edit the check information and resubmit it. Click the **Other Options button**, and then click the **View Error Messages command** to see why validation failed.

### Stop Payment for a Range of Check Serial Numbers

Submit a Stop Payment service request for a range of check serial numbers by following the steps below.

1. On the CitiDirect navigation bar, click **Same Day Reconcilement Services.** 

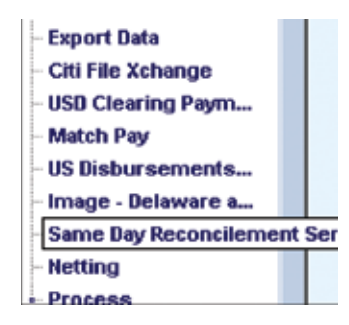

The Same Day Reconcilement Services summary form appears.

| 2016110016<br>2016110016<br>2016110016<br>2016110016<br>2016110016 | 123484<br>654997<br>654921<br>123456 | 12,945.00 Add<br>90,745.00 Add<br>520,69 Add | Isrames<br>Isrames<br>Isrames | Ingun<br>Ingun<br>Ingun |   |   | 2 |
|--------------------------------------------------------------------|--------------------------------------|----------------------------------------------|-------------------------------|-------------------------|---|---|---|
| 016110016<br>016110016<br>016110016                                | 654307<br>654321<br>123456           | 90,745.00 Add<br>520,69 Add                  | Issamce<br>Issamce            | Ingus<br>Ingus          |   |   |   |
| 016110016<br>016110016<br>016110016                                | 654021<br>123456                     | 520,65 Add                                   | Issumce                       | Inguts                  |   |   |   |
| 016110016<br>016110016                                             | 123456                               | Theid                                        |                               |                         |   |   |   |
| 016110016                                                          |                                      | 0014                                         | Issuance                      | Invalid                 |   |   |   |
|                                                                    | 123456-123459                        | Void                                         | Issuance                      | Invalid                 |   |   |   |
| l<br>≪Row1of5≫ (°<br>lan Numbor<br>li                              | ()1(2) sorted columns                |                                              |                               | _                       | _ | , |   |
|                                                                    |                                      |                                              |                               |                         |   |   |   |
|                                                                    |                                      |                                              |                               |                         |   |   |   |

2. Click the **New button.** The Service Request detail form appears.

| rice Request Type                       |                                  |  |
|-----------------------------------------|----------------------------------|--|
| Account Number     Service Request Type | Account CurrencyName SingleRange |  |
|                                         |                                  |  |
|                                         |                                  |  |
|                                         |                                  |  |
|                                         |                                  |  |
|                                         |                                  |  |
|                                         |                                  |  |

3. In the Account Number field, click the library lookup button to select an account number.

**Note:** If you set a preferred account number in My Preferences, the account number will already be entered into the field. If you are entitled to more than one account number and want to specify a different one, clear the field and select another account number.

- 4. The Account Currency/Name fields are automatically populated based on the selected account number.
- 5. In the Service Request Type field, click the library lookup button and select **Stop Payment.** If you select an account that does not allow Stop Payments, the following message is displayed: "*This function is not permitted for this account.*"
- 6. In the Single/Range field, click the drop-down arrow and select *Range*. The detail form expands.

| ervice Request                                      |                                                                      | ONLINE BANK | ANG HEL |
|-----------------------------------------------------|----------------------------------------------------------------------|-------------|---------|
| ervice Request Type                                 |                                                                      |             |         |
|                                                     | Account CurrencyName<br>CAD CITIDIARCT DENDE<br>SingleRange<br>Range |             |         |
| Stop Payment - Range  Chock Serial Number From / To |                                                                      |             |         |
|                                                     |                                                                      |             |         |
|                                                     |                                                                      |             |         |
|                                                     |                                                                      |             |         |
|                                                     |                                                                      |             |         |
|                                                     |                                                                      |             |         |
|                                                     |                                                                      |             |         |

- 7. In the Check Serial Number From/To field, enter the beginning and ending check serial numbers. The maximum allowable range is limited to 25 check serial numbers.
- 8. Click the Submit button.

#### Notes:

- Range service request transactions become individual transactions only at the time of release from CitiDirect; therefore, validation for outstanding checks is not performed at the time the service request transaction is submitted.
- All range transactions (Stops, Cancels or Voids) move to the Authorization Required tab (per your flow control requirements) upon submission, without going into the *Pending Validation* status first. If your organization does not require that service request transactions be authorized, the range transaction is released to Citibank for processing and each check serial number becomes an individual transaction.
- Range transactions appear as a single row on the Input/Modify and Authorization Required tabs; however, once a transaction that was submitted as a range is released from CitiDirect to the SDR system, the transaction appears as a series of transactions on the View tab, with the status of each of the transactions listed as *Released*. Rejected transactions are returned as *Invalid* and assigned a corresponding error message. The original range transaction is marked as *Deleted* and is not visible on the View tab.
- A service request transaction for a range of check serial numbers can be successfully released from CitiDirect, but individual transactions included in the service request can still be rejected at the SDR system once validation is performed after the range transaction is broken down into individual transactions. Rejected transactions are returned as *Invalid* and assigned a corresponding error message.
- Any comments entered for a range are retained by the individual transactions once the range is broken down into separate transactions.

### Submit Stop/Replace Issuance Service Requests

Stop/Replace Issuance, a service request type available in CitiDirect, is maintained as a single transaction, which means that a Stop/Replace Issuance transaction is used to stop a check, just like a Stop Payment transaction, but a Stop/Replace Issuance transaction has the added flexibility of replacing the stopped check within the same transaction.

You can enter multiple Stop/Replace Issuance service request transactions for the same account number on one Service Request detail form. Your access profile determines whether or not you can submit Stop/Replace Issuance service requests and the account numbers you can access.

**Note:** You can also submit a Stop/Replace Issuance service request through the SDR Check Inquiry/ Update, available in the Inquiries category on the navigation bar. Submit a Stop/Replace Issuance service requests by following the steps below.

1. On the CitiDirect navigation bar, click **Same Day Reconcilement Services.** 

| - Export Data        |        |
|----------------------|--------|
| - Citi File Xchange  |        |
| - USD Clearing Paym  |        |
| - Match Pay          |        |
| - US Disbursements   |        |
| - Image - Delaware a |        |
| Same Day Reconcileme | nt Ser |
| - Netting            |        |
| Process              |        |

The Same Day Reconcilement Services summary form appears.

| Account Number               | Check Serial Number  | Amount    | (1) Service Request | st Type |         | Statue |   |
|------------------------------|----------------------|-----------|---------------------|---------|---------|--------|---|
| 014110016                    | 123466               | 12,245.00 | Add Isruance        |         | Ingut   |        |   |
| 016110016                    | 654907               | 90,745.00 | Add Issuance        |         | Ingut   |        |   |
| 16110016                     | 654321               | \$20,69   | Add Issuance        |         | Ingut   |        |   |
| 016110016                    | 123456               |           | Word Issuance       |         | Invalid |        |   |
| 16110016                     | 123456-123459        |           | Void Issuance       |         | Invalid |        |   |
|                              |                      |           |                     |         |         |        |   |
| < Row 1 of 5 >>   (          | 1)#2) sorted columns |           |                     |         |         |        | 1 |
| «Row 1 et 5 »» (<br>n Number | 1)#2/ sorted columns |           |                     |         |         |        | - |

| Ace Request Type                        |                                    |  |  |
|-----------------------------------------|------------------------------------|--|--|
| Account Number     Service Request Type | Account Currency/Name Single Range |  |  |
|                                         |                                    |  |  |
|                                         |                                    |  |  |
|                                         |                                    |  |  |
|                                         |                                    |  |  |
|                                         |                                    |  |  |

2. Click the New button. The Service Request detail form appears

3. In the Account Number field, click the library lookup button to select an account number.

**Note:** If you set a preferred account number in My Preferences, the account number will already be entered into the field. If you are entitled to more than one account number and want to specify a different one, clear the field and select another account number.

- 4. The Account Currency/Name fields are automatically populated based on the selected account number.
- 5. In the Service Request Type field, click the library lookup button and select **Stop/Replace Issuance.** If you select an account that does not allow Stop Payments, the following message is displayed: *"This function is not permitted for this account."*

6. The Single/Range field is prepopulated with Single and it cannot be changed. The detail form expands.

| vice Request Type                                                                |                                                                   |            |               |                 |
|----------------------------------------------------------------------------------|-------------------------------------------------------------------|------------|---------------|-----------------|
| Account Number     Iscolation     Service Request Type     Tody/Replace Issuance | Account CurrencyName CAD CITIDIDAGT DUMOE SinglePanpe SinglePanpe |            |               |                 |
| Check Serial Humber Amount                                                       | Replacement Check Serial Number                                   | Nasue Date | Rule-Off Date |                 |
|                                                                                  |                                                                   |            |               |                 |
|                                                                                  |                                                                   |            |               |                 |
| ec Row 0 at 0 >> (13(2) safed counts                                             |                                                                   |            | fdit Del      | nte Check Inqui |
|                                                                                  |                                                                   |            |               |                 |
|                                                                                  |                                                                   |            |               |                 |
|                                                                                  |                                                                   |            |               |                 |
|                                                                                  |                                                                   |            |               |                 |

7. Click the **Check Inquiry button** to find the check serial numbers you want to Stop and Replace. The Search Definition Dialog box appears.

| Check Serial Number         | from     |      |       | to   | _   |       |       |        |       |      |
|-----------------------------|----------|------|-------|------|-----|-------|-------|--------|-------|------|
| Issue//old Date             | from     | 1    | /     | ÷    | to  | 1     | /     | 8      | ī     |      |
| Paid / Stop / Cancel Date   | from     | 17   | 1     | ÷    | to  | 1     | 1     | -      | Ξ     |      |
| Match Paid Date             | from     | 1    | 1     | ÷×   | to  | 1     | /     | 1.1    | 3     |      |
| Amount                      | from     |      |       |      | to  |       | _     | -      | Ē.    |      |
| Plan Number                 | equals   |      | -     | 1    |     |       |       |        |       |      |
| FSI                         | equals   |      |       |      |     |       |       |        |       |      |
| ** Sub-Account Number       | equals y |      | _     |      |     |       |       |        |       | _    |
| Category                    | equals   | Outs | tandi | ag . | ŀ   | 1     |       |        |       |      |
| List Debit Reference Number | equals   |      | _     |      |     | 1.4.4 |       |        |       |      |
| Customer Lookup Key         | equals   |      | _     | -    | Sto | op/F  | Repla | ace is | suand | e is |
| Rems paid over 90 days      | equals   | 8    | •     |      | is  | outs  | stand | ing.   | 1 110 | 1100 |

8. In the Category field, click the drop-down arrow and select *Outstanding*, enter any additional search criteria to find the checks you need, and then click the Run Search button. Refer to the *Use the Check Inquiry Feature* section of this guide for a description of the available search criteria.

9. All check serial number records that match your search criteria are listed in the Check Inquiry lookup.

| Check Serial Number | Amount  | Category | Issue/Void Date | Paid | /Stop / ( |
|---------------------|---------|----------|-----------------|------|-----------|
| 000001234           | 0.50 00 | standing | 01/29/2009      |      |           |
| 0                   |         |          |                 |      |           |

10. Select one or more check serial number records and click the **OK button.** The selected check serial number records appear in the Stop/Replace Issuance list box the Service Request detail form.

| vice Request Type                                                                |             |                                                                     |            |                            |            |     |
|----------------------------------------------------------------------------------|-------------|---------------------------------------------------------------------|------------|----------------------------|------------|-----|
| Account Number     Zococococo     Service Request Type     Prop/Replace Issuance | 24          | Account CurrencyName<br>CAD CITIEIERT BING<br>SingleRange<br>Bingle |            |                            |            |     |
| Check Serial Humber<br>1234                                                      | Amount      | Replacement Check Serial Humber                                     | 01/29/2009 | Rule Of Date<br>62/28/2009 |            |     |
|                                                                                  |             |                                                                     |            |                            |            |     |
|                                                                                  |             |                                                                     |            |                            |            |     |
| ≪ Row 1 of 1 >> [(1)(2) to                                                       | fed columns |                                                                     |            | Edit Del                   | ets Check  | nes |
| *** Row 1 at 1 >> (1)(2) to                                                      | fed columns |                                                                     |            | idt Deb                    | eta Check  | nei |
| ex Row 1 at 1 >> (1)(2) so                                                       | fed columns |                                                                     |            | Edit Dei                   | eta Checki | hei |

11. Select the check serial numbers listed and click the **Edit button.** A Details Dialog box appears. The details of the first check serial number are displayed.

| 💰 Details Dialog                      | ×                             |
|---------------------------------------|-------------------------------|
| Stop Payment                          |                               |
| * Check Serial Number                 | * Amount 0.50                 |
| Replacement<br>* Replacement Check Se | erial Number                  |
| * Issue Date                          | * Rule-Off Date               |
| O1/29/2009      T     Save            | O2/28/2009  Clear Print Close |

- 12. In the Replacement Serial Number field, enter the check serial number of the replacement check.
- 13. The Issue Date field defaults to the current date. Click the library lookup button and select another Issue Date, if necessary. The Issue Date pertains to the replacement check, and it can be a current or past date only. The Issue Date must be a valid business date based on the branch of the account.
- 14. The Rule-Off Date field, which is used to specify the Rule-Off Date for the replacement check, automatically displays the earliest open Rule-Off Date. If more than one open Rule-Off Date is available, click the library lookup button and select the Rule-Off Date of your choice. The most recent open Rule-Off Dates available to you are listed. If there is only one open Rule-Off Date, it appears in the field when you click the library lookup button.
- 15. Click the **Save button.** If all required fields are populated, the data entered in the Details Dialog box appears in the Stop/Replace Issuance list box on the Service Request detail form, and the information related to the next selected check serial number appears.
- 16. Repeat steps 13 through 16 until replacement information has been entered for all selected check serial numbers. When the Details Dialog box contains the details of the last selected check serial number, clicking the **Save button** closes the dialog box.

| Vice Request                                                                                              |                                                                            |            | 0                           | MUNE BANKING H              |
|----------------------------------------------------------------------------------------------------|----------------------------------------------------------------------------|------------|-----------------------------|-----------------------------|
| vice Request Type                                                                                         |                                                                            |            |                             |                             |
| Account Number     ZO20202020     Service Request Type     Service Request Type     Stop/Replace Issuance | Account CurrencyName<br>CAD [CITIDIBACT DEND]<br>SinglePange<br>Single [S] | -          |                             |                             |
| Check Serial Humber                                                                                       | Amount Replacement Check Serial Humber<br>0.50 9516                        | 01/29/2009 | Hule Cft Date<br>62/28/2009 |                             |
| -                                                                                                    |                                                                            |            |                             |                             |
|                                                                                                    |                                                                            |            |                             |                             |
| *cRow1 of 1 >> (1)(C) not                                                                                 | ted columns                                                                |            | Edit Delet                  | in Check Incui              |
| ec Row 1 at 1 >> (1)(2) con                                                                               | ted courns                                                                 |            | fdt Delet                   | in <sup>–</sup> Check Incui |
| ec Row 1 at 1 >> (1)(2) con                                                                               | ted courns                                                                 |            | fdt Delet                   | in Check Incui              |
| ec Row 1 of 1 >> (1)(C) or                                                                                | tedi columne                                                               |            | fdt Delet                   | ie Check Incol              |

- 17. Review the Stop/Replace Issuance transactions listed for accuracy, and proceed with one of the following steps:
  - Select one or more Stop/Replace Issuance transactions and click the **Edit button.** The details of the first selected transaction appear in the Details Dialog box. Make any necessary modifications, and click the **Save button.** If you selected more than one transaction, the details of the next transaction appear in the Details Dialog box. When you are finished editing all selected transactions, click the **Close button** to close the dialog box.

- Select one or more Stop/Replace Issuance transactions and click the **Delete button** to delete them. A warning message appears. Click the **Yes button** to confirm the deletion of the items.
- Click the **Submit All button** to submit all transactions listed on the detail form for processing and validation. The status of the submitted transactions is changed to *Pending Validation* and they are listed on the View tab, while CitiDirect searches all transactions in the SDR system, except those with a *Deleted* or *Processed* status, for duplicate or outstanding issuances.

If the validation is successful, the status of the transaction is changed to *Authorization Required* and it is placed on the Authorization Required tab where an entitled CitiDirect user can authorize it. If your organization does not require that Stop/Replace Issuance service requests be authorized, the transaction status is updated to Released and it is listed on the View tab.

If validation fails, the status of the transaction is changed to *Invalid* and it remains on the Input/ Modify tab where you can select it, edit the check information and resubmit the service request. Click the **Other Options button** and then click the **View Error Messages command** to see why validation failed.

**Note:** If CitiDirect finds a duplicate issuance and your organization does NOT allow duplicate issuances, the Stop/Replace Issuance service request is rejected and the following message is displayed: "A Service Request transaction with this check serial number already exists." If your organization allows duplicate issuances, the Stop/Replace Issuance record moves to the Authorization Required tab, without first going into the Pending Validation status.

## **Exception Items Processing**

Exception Items Processing, a service request type available through Same Day Reconcilement (SDR) Services in CitiDirect, allows you to view all rejected check serial numbers for the specified account number. You can then select one or more rejected check serial numbers and post or remove them. If you decide to post an item, you can correct the Serial Number, Plan Number, Dollar Amount, Check Date and/ or Rule-Off Date fields.

To assist you in your decision making process, history details that offer additional information are available for each item. If no action is taken on an exception item, it remains in the exception list until it is corrected. Your access profile determines whether or not you can submit Exception Items Processing service requests and the account numbers you can access.

Review exception items and post or remove selected items by following the steps below.

1. On the CitiDirect navigation bar, click **Same Day Reconcilement Services.** 

| - Export Data        |        |
|----------------------|--------|
| - Citi File Xchange  |        |
| - USD Clearing Paym  |        |
| - Match Pay          |        |
| - US Disbursements   |        |
| - Image - Delaware a |        |
| Same Day Reconcileme | nt Ser |
| - Netting            |        |
| Process              |        |

The Same Day Reconcilement Services summary form appears.

| Account Number                  | Check Serial Number   | Amount    | (1) Service Request | Type | Stature |   |     |
|---------------------------------|-----------------------|-----------|---------------------|------|---------|---|-----|
| 016110016                       | 123456                | 12,248.00 | Add Issuance        | In   | yut     |   |     |
| 016110016                       | 654907                | 90,745.00 | Add Issuance        | In   | put     |   |     |
| 016110016                       | 654321                | \$20,69   | Add Issuance        | In   | pus .   |   |     |
| 016110016                       | 123456                |           | Void Issuance       | In   | bilay   |   |     |
| 016110016                       | 123456-123459         |           | Void Issuance       | In   | valid   |   |     |
|                                 |                       |           |                     |      |         |   |     |
| s Row 1 ef 5 ≫   (<br>an Number | ()(2) sorted columns  |           |                     |      |         | - | the |
| «Row 1 of 5 »» (<br>an Number   | ()/(2) sorted columns |           |                     |      |         |   | -   |
| an Number<br>I                  | 13/(2) sorted columns |           |                     |      |         |   | ł   |

2. Click the **New button.** The Service Request detail form appears.

| Nece Heldnesh        |                       | ONLINE BARRI | PRO HE |
|----------------------|-----------------------|--------------|--------|
| a dan Damant Tura    |                       |              |        |
| Account Number       | Account Currency/Name |              |        |
| Service Request Type | Single Range          |              |        |
|                      |                       |              |        |
|                      |                       |              |        |
|                      |                       |              |        |
|                      |                       |              |        |
|                      |                       |              |        |
|                      |                       |              |        |
|                      |                       |              |        |

3. In the Account Number field, click the library lookup button to select an account number.

**Note:** If you set a preferred account number in My Preferences, the account number will already be entered into the field. If you are entitled to more than one account number and want to specify a different one, clear the field and select another account number.

- 4. The Account Currency/Name fields are automatically populated based on the selected account number.
- 5. In the Service Request Type field, click the library lookup button and select **Exception Items Processing.**

6. The Single/Range field is prepopulated with *Single* and it cannot be changed. The detail form expands.

| and the state of the state of t |                                                               |               | ONLINE                                                                                                    | BANKING H    |
|----------------------------------------------------------------------------------------------------|---------------------------------------------------------------|---------------|----------------------------------------------------------------------------------------------------|--------------|
| rvice Request Type                                                                                                    |                                                               |               |                                                                                                    |              |
| Account Number     Zol2ol2ol2     Service Request Type     Exception Items Processing                                                                                                    | Account Currency/Name CAD CITIDIPECT DEMON SingleRange Single |               |                                                                                                    |              |
| Check Serial Number Amount                                                                                                    | Check Bate Action                                             | Rule-Off Date | Transaction Ty                                                                                                    | 10           |
|                                                                                                    |                                                               |               |                                                                                                    |              |
|                                                                                                    |                                                               | _             |                                                                                                    |              |
| 4                                                                                                    |                                                               |               | and the second second se | _            |
| <k 0="" of="" row="">&gt; (1)(2) sorted columns</k>                                                                                                    |                                                               | Get Menns     | Post Remove II                                                                                                    | istory Detai |
| 4 Row 0 of 0 >> (1)(2) sorted columns                                                                                                    |                                                               | Get Bems      | Post Remove II                                                                                                    | istory Detai |
| < Row 0 of 0 >> (1)(2) sorted columns                                                                                                    |                                                               | Get Nems      | Post Remove II                                                                                                    | istory Detai |

7. Click the **Get Items button.** The Search Definition Dialog box appears.

| Check Serial Numbe | r from   | to |       |            |                                               |
|--------------------|----------|----|-------|------------|-----------------------------------------------|
| Amount             | from     | te | ,     |            |                                               |
| Check Date         | from /   | /  | 0 / / | <u>÷</u>   |                                               |
| Rule-Off Date      | equals / | /  |       |            |                                               |
| Transaction Type   | equals   |    | •     | To find or | ne serial number                              |
| Rejection Reason   | equals   |    | -     | amount, o  | or date enter that<br>be <b>From</b> field an |
| Plan Number        | equals   |    |       | leave the  | To field blank.                               |
|                    | equals   | 1  |       |            |                                               |
| FSI                |          |    |       |            |                                               |

8. Enter search criteria to find the exception items, and click the **Run Search button.** All items matching your search criteria appear in the Exception Items Processing lookup list.

| Check Serial Number | Amount   | Check Date | Pule-Off Bate | Plan Number | 191          | Rejection Reason | tr        |
|---------------------|----------|------------|---------------|-------------|--------------|------------------|-----------|
| 13636363            | 1,860.60 | 12/12/2007 | 12/12/2007    | 3131316     | 23,999       | MORATCH AR       | Dieps .   |
| 183838388           | 16.08    | 12/13/2007 | 12/13/2007    | 3131314     | RACO1        | PREV PAID        | Stops     |
| 13636363            | 1,733.40 | 12/14/2007 |               | 3232322     | 23,999       | N/H STOP         | Paids     |
| 090909090           | 800.00   | 12/14/2007 |               | 3232324     | 8A001        | H/H STOP         | Paids     |
| 53535359            | 35.00    | 12/16/2007 | 12/15/2007    | 3333336     | RAC01        | PREV STOP        | Stops     |
| 9979792             | 95.00    | 12/16/2007 | 12/15/2007    | 9333336     | PACOL        | PREV STOP        | Ptops     |
| 63635352            | 25.00    | 12/16/2007 | 12/15/2007    | 3333336     | PACO1        | PPEV STOP        | Stops     |
| \$353535            | 1,660.60 | 12/19/2007 | 12/19/2007    | 3131316     | PA.999       | NOMATCH AM       | Stops     |
| 3636396             | 1,314.88 | 12/20/2007 |               | 9292924     | 81999        | H/H STOP         | Paids     |
| 83838387            | \$\$.00  | 12/20/2007 | 12/20/2007    | 3131314     | PACO1        | PREV STOP        | Scops     |
| 83838382            | 28.00    | 12/21/2007 |               | 3333336     | RAC01        | N/N STOP         | Paide     |
| 50035355            | 10.00    | 12/29/2007 | 12/29/2007    | 3131316     | RACOZ        | PREV STOP        | Stops     |
| 53535355            | 10.00    | 12/29/2007 | 12/29/2007    | 3131318     | RACOZ        | PREV STOP        | Stops     |
| 0000077             | 00.22    | 01/03/2000 | 01/03/2000    | 9191916     | 84.999       | NOMATCH AM       | Stops     |
| 0990904             | 1,660.60 | 01/03/2000 | 01/03/2000    | 9191916     | 84.999       | NOMATCH AM       | Stops     |
| 2929292             | 134.00   | 01/09/2008 | 01/09/2008    | 8181914     | PACO1        | STOP W/O ISSUE   | Stops     |
| 4848484             | 443.43   | 01/10/2008 |               | 3232324     | <b>RAS99</b> | H/H STOP         | Paids     |
| 700707070           | 12.00    | 01/09/2008 | 01/31/2008    | 3333331     | PACO1        | INV PLAN S       | Issuances |
| 757575757           | 10.91    | 01/14/2008 |               | 3131314     | RACO1        | N/H STOP         | Paids     |
| 1                   |          |            |               |             |              |                  |           |

9. Select the exception items and click the **OK button.** The selected items appear in the Exceptions Items list box on the Service Request detail form.

|                              |                   |             |              |               |         |         | ONLINE BANK |      |
|------------------------------|-------------------|-------------|--------------|---------------|---------|---------|-------------|------|
| vice Request Type            |                   |             |              |               |         |         |             |      |
| · Account Number             |                   | Account Cur | rrencyName   |               |         |         |             |      |
| 2016110000                   |                   | CAD CITI    | DIRECT DEMON |               |         |         |             |      |
| - Condex Domost Tun          |                   | SingleBang  |              |               |         |         |             |      |
| Tagention Items              | Processing        | Strutte     |              |               |         |         |             |      |
| eption Items Processing      |                   | Materia     |              |               |         |         |             |      |
| Check Serial Number          | Amount            | Check Date  | Action       | Rule-Off Date | 1       | Transas | ction Type  |      |
| \$3535353                    | 1,660.60          | 12/12/2007  |              | 12/12/2007    | Stops   |         |             |      |
|                              |                   |             |              |               |         |         |             |      |
| 4                            |                   |             |              |               |         |         |             |      |
| <[                           | ) sorted columns  |             |              | Get lien      | ns Post | Remo    | are listory | Deta |
| (1)(2       <                | ) sorted columns  |             |              | Get Nen       | ns Post | Remo    | we listory  | Dete |
| <<br><< Row 0 of 0 >> (1)4(2 | ) sorted columns  |             |              | Get Hen       | as Post | Remo    | ve History  | Deta |
| < <br><                      | ) sorted columns  |             |              | Get Nen       | as Post | Remo    | we History  | Dete |
| (1)(2       <                | ) sorted columns  |             |              | Get Hen       | ns Post | Remo    | we History  | Deta |
| <<br>««Row 0 of 0 >> (1)(2   | ) sorted colument |             |              | Get New       | ns Post | Remo    | we History  | Dete |

- 10. Review the exception items listed and proceed with one of the following steps.
  - Select an exception item and click the **History Details button** to review the details of the item before taking action. A Details Dialog box appears and the processing history details of the selected exception item are displayed.

| Account Namber         Account Name           1234547890         Account Name           1234547890         Account Name           Carrency Code         Amount           Umb         127           Check Serial Number         127           2279014         FSI           Plan Number         151           1400000         Sub-Account N           Additional Data         Sub-Account N           Additional Data         Sub-Account N           Batch Track Number         Sub-Account N           Track Number         Sub-Ac                                                                                                    | ane<br>mans<br>27. 60<br>st Number<br>0<br>4 and 9<br>8823.12 |
|----------------------------------------------------------------------------------------------------|---------------------------------------------------------------|
| 1224547990         ACCOUNT NAL           Carrency Code         Amoant           Imb         127           Check Sorial Number         127           Z279014         FSI           Plan Number         158           1400000         FSI           Additional Data         Sub-Account N           ANY A201720RAL INFERATION         000000000           Rain-Off Date         Check Bute           / /         000000000           Rain-Off Date         Check Bute           ///         AFLES, FF IN           Batch Track Number         Seurce Seque           TRACK INNEES         FROVENCE INF                                                                                                    | KANS<br>27. 10<br>KNumber<br>0<br>4 20 1                      |
| Cartency Code Annoant IIIID Annoant IIIID 127 Check Sorial Number 2279014 Plan Humber 1400000 Additional Data Sub-Account A ANY A201720RAL 2HPEREATION Rober 7 / IIII Report Reason IV/I III0 Rober Tack Number Tack Number Tack Number Tack Number Report Reason Rober IIIII Report Reason Rober IIIIIIIIIIIIIIIIIIIIIIIIIIIIIIIIIIII                                                                                                    | 27.10<br>KNumber<br>9<br>4 (10)<br>1873/19                    |
| Check Serial Number 2279014 Plan Number 1400000 Additional Data Sub-Account / AN7 A201720RAL INFERATION Cooreocoore Rele-Off Date Check Date (7 / 2010) Rele-Off Date Check Date Rele-Off Date Check Date Rele-Off Date Check Date Rele-Off Date Rele-Off Date                                                                                                    | Number<br>0<br>4 2019                                         |
| 2279014<br>Plan Humber<br>1400000<br>Additional Data<br>Sub-Account /<br>ANY A201720RAL INFERATION<br>Rele-Off Date<br>/ / INF<br>Rele-Off Date<br>/ / INF<br>Rele-Off Dat | K Number<br>0<br>4 and 9<br>REPAIR                            |
| Pian Humber         FSI           1400000         FSI           1400000         Sub-Account /           Additional Data         Sub-Account /           AM7 A201720RAL INFERATION         000000000           Raix-Off Date         Check bute           / /                                                                                                    | K Number<br>0<br>4 and 9<br>HEPATP                            |
| 1400000         Sub-Account //           Additional Data         Sub-Account //           ANT AND TYTERIAL INFERATION         0000000000           Rade-Off Date         Check Bute           / / min         000000000           Neject Heason         SUR Status           It/H STOP         Artish, P III           Batch Track Number         Searce Seque           TBACK INTERE         FROWING INF                                                                                                    | Number<br>0<br>4                                              |
| Additional Data Sub-Account /<br>ANY A201720BAL 201998BATEON 000000000<br>Raio-Off Date Check Date<br>///                                                                                                    | K Number<br>0<br>4 (10) (1)<br>1873/12                        |
| Networks Duta         Sell-ACCOUNTY           ANY ADDITIONAL INFERATION         000000000           Rele-Off Date         Check Date           / / min         0///20/2004           Neject Reason         SDR Status           IL/R STOP         Artist P HE           Batch Track Number         Seurce Seque           TBACK ROMER         FROVENCE MP                                                                                                    | 4 (manufer)<br>4 (manufer)<br>4 (manufer)<br>1879 A 19        |
| Rade-Off Date     Check bate       / /     07720/2004       Neject Reason     SDR Status       IU/IL STOP     AFLES. PS SE       Batch Track Number     Searce Seque       TRACK STREED     FROMERED                                                                                                    | 4                                                             |
| Rade Off Date     Check Date       / / million     07720/2004       Reject Reason     SDR Status       IL/R STOP     AFLES PV BE       Batch Track Number     Searce Seque       TBACK ROMERD     FEQUENCE RF                                                                                                    | 4 10 10 10 10 10 10 10 10 10 10 10 10 10                      |
| Neject Reason         SDR Status           IL/IL STOP         Artas. PS SE           Batch Track Number         Searce Seque           TRACK STREED         FROMERS                                                                                                    | NEPATP                                                        |
| Number         SDR Status           ILVIL STOP         AVLIS. FX SE           Batch Track Number         Searce Seque           TRACK STREED         FROMERS                                                                                                    | HEPATH                                                        |
| ILVE STOP AFLES, PE SE<br>Batch Track Number Searce Seque<br>TRACK INTELES (REQUERTE AND<br>FROMERED (REQUERTE AND                                                                                                    | REPAIR                                                        |
| Batch Track Number Seurce Seque<br>TRACE NUMBER SEQUENCE NO                                                                                                    |                                                               |
| TRACE MUMBER                                                                                                    | sence Number                                                  |
|                                                                                                    | arver.                                                        |
| Source Transaction 1                                                                                                    | Type                                                          |
| 15                                                                                                    |                                                               |
| Andi Tuai Hindary                                                                                                    |                                                               |
| Dater Terre Operator Statum                                                                                                    | Reject Peason                                                 |
|                                                                                                    |                                                               |

Review the history details and click the **Cancel button** to close the dialog box.

#### Notes:

- **Plan Number** is used in SIMMS accounts to route checks to subaccounts. Plan Numbers for non-SIMMS accounts are treated as additional data, with no reference to subaccounts. As the Plan Number is mandatory for SIMMS accounts only and is not applicable for Canada accounts, it does not appear when the account is based in Canada.
- The **FSI** field is used to enter the Customer Funding Source Identifier. This field is optional for SIMMS accounts and is not applicable for Canada accounts. It does not appear when the account is based in Canada.
- Select one or more items in the Exception Items Processing list box and click the **Post button** to post them. A Details Dialog box appears and the details of the first selected exception item are displayed. If a selected item has already been removed, a message is displayed.

| ost Exception Item    |                  |      |       |          |       |
|-----------------------|------------------|------|-------|----------|-------|
| * Check Serial Number | * Check Date     |      | 3     | • Plan N | umber |
| 123456                | 07/28/2004 +     |      |       | 14000    | 000   |
| * Amount              | * Rule-Off Date  |      |       | FSI      |       |
| 117.52                | ▼ 07/31/2004     |      |       |          | J.    |
| Rejection Reason      | Transaction Type |      |       |          |       |
| H/H STOP              | Paids            |      |       |          |       |
|                       |                  |      | _     |          |       |
| Required Field        | Save             | Next | Clear | Print    | Clos  |

Correct the information displayed in any of the following fields: Serial Number, Plan Number, Dollar Amount, Check Date and/or Rule-Off Date. When corrected, click the **Save button.** 

The details of the next selected item appear. Continue to correct information until all selected items are corrected and posted. The Action field on the Exception Item Processing list for the posted items is updated to *Post*.

• Click the **Remove button** to remove the selected exception items. The Action field on the Exception Items Processing list box for the selected items is updated to *Removed*. If any of the selected items have already been posted, a message is displayed.

| This action can not be performed on one or more tra | ansactions as |
|-----------------------------------------------------|---------------|
| they are already marked as 'Post'.                  |               |
|                                                     |               |
|                                                     |               |
|                                                     |               |

Click the **OK button** to close the Warning dialog box and deselect any exception items that have Post listed in the Action column.

| Account Number     Z016110000     Service Request Type     Exception Iteas P | rocessing      | Account Cur<br>CAD CITIT<br>SingleRang<br>Single | TENCYNAME |               |           |                    |
|------------------------------------------------------------------------------|----------------|--------------------------------------------------|-----------|---------------|-----------|--------------------|
| eption Items Processing                                                      |                |                                                  |           |               |           |                    |
| Check Serial Number                                                          | Amount         | Check Date                                       | Action    | Rule-Off Date | Tra       | neaction Type      |
|                                                                              |                |                                                  |           |               |           |                    |
| s Row Dat Data 1 (1972)                                                      | sorted columns |                                                  |           |               |           |                    |
| <<br>≪ Row 0 of 0 ×>   (1)(2)                                                | sorted columns |                                                  |           | Get Ner       | ns Post R | emove Ilistory Det |
| 4<br>«« Row 0 of 0 »» (13(2)                                                 | sorted columns |                                                  |           | Get lier      | ns Post R | emove History Det  |

11. Review the Exception Item Processing list box for accuracy and click the **Submit All button.** All exception items on which you have taken action (*post or remove*) are submitted and moved to the next step in your flow control process.

#### Notes:

- All other exception items remain until they are selected and posted or removed.
- If you attempt to post or remove items to which you have not been entitled, the following message is displayed: "Entitlement check failed for one or more transactions."

## Legitimate PWI Processing

Legitimate Paid Without Issuance (PWI) Processing, a service request type available through Same Day Reconcilement (SDR) Services in CitiDirect, allows you to view Legitimate PWIs and indicate whether items presented for payment against an account should be returned or paid. To assist you in making a pay/return decision, all available information for each PWI is provided.

Your access profile determines whether or not you can submit Legitimate PWI Processing service requests and the account numbers you can access.

Pay or return selected Legitimate PWI Items by following the steps below.

1. On the CitiDirect navigation bar, click **Same Day Reconcilement Services.** 

| - Export Data        |        |
|----------------------|--------|
| - Citi File Xchange  |        |
| - USD Clearing Paym  |        |
| - Match Pay          |        |
| - US Disbursements   |        |
| - Image - Delaware a |        |
| Same Day Reconcileme | nt Ser |
| - Netting            |        |
| Process              |        |

The Same Day Reconcilement Services summary form appears.

| Distiluois         112456         11.745.00 Add Isruance         Input           Distiluois         654007         90,745.00 Add Isruance         Input           Distiluois         654021         823,69 Add Isruance         Input           Distiluois         654021         823,69 Add Isruance         Input           Distiluois         123456         Void Isruance         Invalid           Distiluois         123456-123459         Void Isruance         Invalid           Visid Isruance         Invalid         Invalid         Invalid | Difficulté         11,945 00 Add Isruance         Input           NALLOOIG         654907         90,745.00 Add Isruance         Input           NALLOOIG         654921         620,65 Add Isruance         Input           NALLOOIG         654321         620,65 Add Isruance         Input           NALLOOIG         123455         Wold Isruance         Input           NALLOOIG         123455         Wold Isruance         Invalid           NALLOOIG         123455-123459         Wold Isruance         Invalid | 014110016<br>016110016<br>016110016                            | 123454              | 11,248.00 | Add Isramce   | Input   |      |
|----------------------------------------------------------------------------------------------------|----------------------------------------------------------------------------------------------------|----------------------------------------------------------------|---------------------|-----------|---------------|---------|------|
| Difficult         654997         90,745.00 Add Isruance         Input           Difficult         654921         620,69 Add Isruance         Input           Difficult         123456         Wold Isruance         Input           Difficult         123456         Wold Isruance         Invalid           Difficult         123456-123459         Wold Isruance         Invalid                                                                                                    | Aldiloold 654997 90,745.00 Add Issuance Input<br>N4610016 654321 620,60 Add Issuance Input<br>N4610016 123456 Void Issuance Invalid<br>N4610016 123456-123459 Void Issuance Invalid<br>Alow 1 of Saw (1)(2) sorted columns Invalid                                                                                                    | 016110016                                                      | 654507              | 90,745.00 | Add Issuance  |         |      |
| 016110016         654321         520,69 Add Israance         Inya           016110016         123456         Void Israance         Invalid           016110016         123456-123459         Void Israance         Invalid                                                                                                    | N16110016         654321         520,69         Add Israance         Inya           N16110016         123456         Void Israance         Invalid           N16110016         123456-123459         Void Israance         Invalid           SRow 1 of 5 >>         (1)(2) sorted columns         Invalid                                                                                                    | 016110016                                                      | 654551              |           |               | Ingent  |      |
| D16110016         123456         Void Issuance         Invalid           D16110016         123456-123459         Void Issuance         Invalid            Row 1 of 5 >>         (1)62) sorted columns         Invalid                                                                                                    | NIGLIODIA 123455 Void Issuance Invalid NIGLIODIA 123455-123459 Void Issuance Invalid                                                                                                    | 16110016                                                       | CORDEL              | \$20,69   | Add Issuance  | Ingut   |      |
| 216110016 123456-123459 Void Issuance Invalid<br>(1)(2) sorted columns                                                                                                    | N16110016     123456-123459     Void Issuance     Invalid                                                                                                    | 10110010                                                       | 123456              |           | Void Issuance | Invalid |      |
| < Row 1 of 5 >> (1)(2) sarted columns                                                                                                    | «Row 1 of 5»> (1)/(2) sarted columns                                                                                                    | 016110016                                                      | 123455-123459       |           | Vold Issuance | Invalid |      |
|                                                                                                    |                                                                                                    | e <row 1="" 5="" of="">&gt;   (1)<br/>lan Number  <br/>J</row> | )(2) sorted columns |           |               |         | ther |

2. Click the **New button.** The Service Request detail form appears.

| Ace Request                             |                                  | 0 | INLINE BANKING H   |
|-----------------------------------------|----------------------------------|---|--------------------|
|                                         |                                  |   |                    |
| vice Request Type                       |                                  |   |                    |
| Account Number     Service Request Type | Account CurrencyName SingleRange |   |                    |
|                                         |                                  |   |                    |
|                                         |                                  |   |                    |
|                                         |                                  |   |                    |
|                                         |                                  |   |                    |
|                                         |                                  |   |                    |
|                                         |                                  |   |                    |
| en frad Elabi                           |                                  |   | Contraction of the |

3. In the Account Number field, click the library lookup button to select an account number.

**Note:** If you set a preferred account number in My Preferences, the account number will already be entered into the field. If you are entitled to more than one account number and want to specify a different one, clear the field and select another account number.

- 4. The Account Currency/Name fields are automatically populated based on the selected account number.
- 5. In the Service Request Type field, click the library lookup button and Legitimate PWI Processing.
- 6. The Single/Range field defaults to *Single* and it cannot be changed. The Service Request detail form expands.

| Ace Request Type                |                         |                       |                            |                    |                  |               |
|---------------------------------|-------------------------|-----------------------|----------------------------|--------------------|------------------|---------------|
| Account Number     2020202020   | r                       | Account Cu            | ETENCYName<br>DIRECT DEMOL |                    |                  |               |
| Service Reques     Legitimate P | I Type<br>VI Processing | Single Kang<br>Single | Pe<br>I                    |                    |                  |               |
| Check Serial Nur                | nber Amount             | Paid Date             | Issue Date                 | Batch Track Humber | Action           | Rule Off      |
|                                 |                         |                       | 0012572000                 | 70703424           |                  |               |
| ()                              |                         |                       | 001231200                  |                    |                  |               |
| •]<br>*« Row 0 of 0 >>          | (1)(2) sorted columns   |                       |                            | Pay Return Legitin | nate PVA Setails | View Check Im |
| < Row D of D >>                 | (1)(2) sofied courses   |                       |                            | Pay Return Legiti  | mate PWI Details | View Check Im |

- 7. Select one or more PWI items and proceed with one of the following steps.
- Click the **Pay button** to indicate that the items should be paid. The Details Dialog box appears.

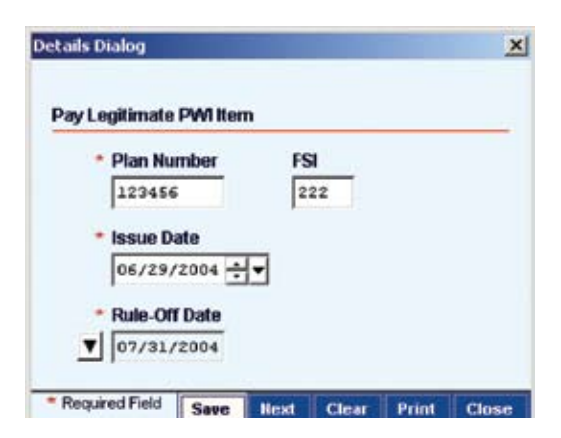

Enter the required information and click the **Save button.** The Action field in the Legitimate PWI Processing list box on the Service Request detail form for the selected item is updated to *Pay*, and the details of the next selected item appear.

Continue this process until you have indicated that all selected items are to be paid. When the Details Dialog box contains the last selected item, clicking the Save button closes the dialog box and returns you to the Service Request form.

- Click the **Return button** to indicate that the selected items should not be paid. The Action field in the Legitimate PWI Processing list box on the Service Request detail form for the selected items is updated to Return.
- Click the **Legitimate PWI Details button.** Only one PWI item can be selected at a time for this function. A Details Dialog box containing the details of the selected items appears.

| Account Numbe     | r         | SI               | hort Name         |           |
|-------------------|-----------|------------------|-------------------|-----------|
| 98765400          |           | Å                | CCOUNT SHORT NAME |           |
| Check Serial Nu   | mber      | A                | mount             |           |
| 12345601          |           |                  | 200.00            |           |
| Source Sequend    | ce Number | c                | heck Date         |           |
| 1234656789        |           | 0                | 6/08/2004         |           |
| SDR Status        |           | B                | atch Track Number |           |
| REL LEGIT PUT     | r         | 4                | 567989            |           |
| Plan Number       |           | FS               | 51                |           |
|                   |           |                  |                   |           |
| List Debit Numb   | er        | R                | esolution Code    |           |
| 111111            |           | I                |                   |           |
| Blip Number       |           | c                | art Number        |           |
| 2222222           |           | 3                | 333333            |           |
| Resolution Desc   | ription   | Is               | sue Date          |           |
| LACK OF ISSU      | ANCE      | 0                | 6/29/2004 🚽 🛪     |           |
| Audit Trail Histo | ry        |                  |                   |           |
| Date              | Time      | Operato          | or Status         | Reject Re |
| 11/17/2000        | 10:06:22  | PAID<br>DCU DOCT | PAID ENTERED      |           |
| 11/20/2000        | 08:22:52  | 123456           | BEL LEGIT PWI     |           |
|                   |           | 20100            | ADD DUVIT FUL     |           |
|                   |           |                  |                   |           |

Review the Legitimate PWI Details and click the **Print button** to print the information, if required. Click the **Cancel button** to close the dialog box.

• Click the **View Check Images button.** The *Citi Image* browser opens to a screen containing an index of the requested images. The index does not display the status on checks with any other branch codes. You can view the check image by clicking the check image requests that have been completed/ satisfied. For more information, refer to the "View Check Images" and the "Submit a Check Inquiry/ Update" sections of this guide.

#### Notes:

- View Check Image is not available for exception items.
- CitiDirect permits new check images on business days only.
- If you want to make additional image requests, you must return to CitiDirect, select additional check items, and then click the **View Check Image button** again.
- 8. All action taken against the selected Legitimate PWI items are listed in the Legitimate PWI Processing list box on the Service Request details form.

| data and the second second second second second second second second second second second second second second |                |            |              |                    |                       |               |
|----------------------------------------------------------------------------------------------------|----------------|------------|--------------|--------------------|-----------------------|---------------|
| vice Request Type                                                                                              |                |            |              |                    |                       |               |
| Account Number                                                                                                 |                | Account Cu | rrencyName   |                    |                       |               |
| 0505050505                                                                                                    |                | CAD CITI   | DIRECT DEMON |                    |                       |               |
| Service Request Type                                                                                           |                | SingleRang | ge           |                    |                       |               |
| Legitimate PUI Pr                                                                                              | ocessing       | Single     | *            |                    |                       |               |
| timate PWI Processing                                                                                          |                |            |              |                    |                       |               |
| Check Serial Number                                                                                            | Amount         | Paid Date  | Issue Date   | Batch Track Humber | Action                | Rule-Off      |
| 123456                                                                                                    | 12,345.00      | 07/08/2008 | 06/29/2008   | 907654321          | 7AY                   |               |
|                                                                                                    |                |            |              |                    |                       |               |
|                                                                                                    |                |            |              |                    |                       |               |
| 4                                                                                                    |                |            |              |                    |                       |               |
| < <br>≪Row0of0≫ (1)(2)                                                                                         | sorted columns |            |              | Pay Return Lo      | cgitimate PVA Octaila | View Chesk Im |
| < <br><< flow 0 of 0 >>   (1)(2)                                                                               | sorted columns |            |              | Pay Return La      | sgitimate PWI Details | View Check Im |
| < Row 0 of 0 >> (1)/(2)                                                                                        | sorted columns |            |              | Pay Return Lo      | cglimate PWI Details  | View Check Im |
| < <br><< Row 0 of 0 >>   (1)#(2)                                                                               | sorted columns |            |              | Pay Return Le      | egitimate PWI Details | View Check Im |
| <<br>≪ Row 0 of 0 >>   (1)4(2)                                                                                 | sorted columns |            |              | Pay Return Lo      | cgilimate PWI Details | View Check Im |
| < <br>≪ Row 0 of 0 >>   (1)(2)                                                                                 | sorted columns |            |              | Pay Return Le      | sgilimate PWI Details | View Chesk Im |
| <<br><< Row 0 of 0 >> (1)(2)                                                                                   | sorted columns |            |              | Pay Return La      | sgitimate PWI Betails | View Ghesk Im |

9. Review the list of transactions for accuracy and click the **Submit All button.** The Service Request detail form remains active, and only those transactions on which you have taken a pay or return action are submitted for processing. All other items remain as Legitimate PWI items until action is taken.

Successful transactions move to the next step as defined by your flow control process, and unsuccessful transactions are listed on the Input/Modify tab with an Invalid status. Individual failed transactions also remain listed on the Service Request form, where they can be selected, modified and resubmitted.

#### Notes:

- If there are no Legitimate PWI Processing items, the following message appears: "There is no Legitimate PWI item to be actioned."
- If CitiDirect receives a Legitimate PWI item after the cutoff time, the cutoff time of that item is set to the next business day (U.S. only).

The United States and Canada have different cutoff times for PWI processing.

- For Canada, Legitimate PWI items are made available by 11:00 AM (ET), and the cutoff time to action these items is 10:00 AM (ET), the next business day.
- For a U.S. Legitimate PWI queried by 9:00 AM, the cutoff time is 2:30 PM the same day.
- For a U.S. Legitimate PWI queried by 4:00 PM, the cutoff time is 2:30 PM of the next business day.

CitiDirect customers have the option of setting their reconcilement of Legitimate Paid Without Issuance in the Same Day Reconcilement system with an Autopay or Autoreturn option.

- If a Canada customer has chosen the Autopay functionality, the Legitimate PWI items remain available for view and decision by the customer; however, if the customer does not take any action against them by the cutoff time, they will be considered paid and reconciled and will be removed from the PWI screen.
- If a Canada customer has chosen the Autoreturn functionality, the Legitimate PWI items remain available for view and decision by the customer; however, if the customer does not take any action against them by the cutoff time, they will be returned

# Use the Check Inquiry Feature

Before you submit an Add Issuance, Void Issuance, Stop Payment or Stop/Replace Issuance service request, click the **Check Inquiry button** to view all details and verify whether a check number is outstanding.

#### Notes:

- When you are submitting Cancel Issuances and Stop/Replace Issuance service requests, you must use this feature to select check serial number records. A **New button** does not appear on the detail form for these service request types.
- You can also use the Check Inquiry/Update, available in the Inquiry category on the CitiDirect navigation bar, to find check items.
- 1. Complete the top portion of the Service Request detail form.

|                                                                         |                                                                  | Contractor of the second second second second second second second second second second second second second s |
|-------------------------------------------------------------------------|------------------------------------------------------------------|----------------------------------------------------------------------------------------------------|
| Service Request Type                                                    |                                                                  |                                                                                                    |
| Account Number     Z020202020     Service Request Type     Add Issuance | Account Currency/Name CAD CITIDIRECT DENDI Single Range Single * |                                                                                                    |
| Check Serial Number Amount                                              | Rule-Off Date Issue Date                                         | Additional Data                                                                                                |
|                                                                         |                                                                  |                                                                                                    |
| es Row 0 of 0 as (13/2) socied columns                                  |                                                                  |                                                                                                    |
| 1.04                                                                    |                                                                  | New Edit Delete Check Inquiry                                                                                  |
|                                                                         |                                                                  | New Edit Delett Check Inquiry                                                                                  |

| Check Serial Number                    | from     |    |   | 10    |   |   |   |  |
|----------------------------------------|----------|----|---|-------|---|---|---|--|
| Issue/Void Date                        | from     | 1  | 1 | - to  | 1 | , | ֥ |  |
| Paid / Stop / Cancel Date              | from     | 1  | 1 | ÷vto  | 1 | / | ÷ |  |
| Match Paid Date                        | from     | 1  | / | ÷- to | 1 | , |   |  |
| Amount                                 | from     | -  |   | to    | _ | _ | _ |  |
| Plan Number                            | aleupo   |    | _ | 1     |   |   |   |  |
| FSI                                    | equals   | _  |   |       |   |   |   |  |
| <ul> <li>Sub-Account Number</li> </ul> | equals 📲 |    | _ |       |   | _ |   |  |
| Category                               | equals   |    |   | 1.    | D |   |   |  |
| List Debit Reference Number            | equals   |    |   |       |   |   |   |  |
| Customer Lookup Key                    | equals   |    |   |       |   |   |   |  |
| News paid over 90 days                 | equals   | 12 | - |       |   |   |   |  |

2. Click the **Check Inguiry button.** A Search Definition Dialog box appears.

- 3. Click the Category drop-down arrow and select **Outstanding** to ensure that check serial numbers are outstanding.
- 4. Enter search criteria to find the check serial numbers you need. For a description of the fields on the Search Definition Dialog box, see the *Check Inquiry* Search Criteria section of this guide.
- 5. Click the **Run Search button.** The Check Inquiry lookup list appears. All check serial number records that match your search criteria are listed.

| Check Serial Humber | Amount | Category    | Issue/Void Date | Paid / Stop / Can | cel Date | Batch Track H |
|---------------------|--------|-------------|-----------------|-------------------|----------|---------------|
| 000000000           | 0.99   | Outstanding | 12/15/2009      |                   |          |               |
| 1000000031          | 1.85   | Outstanding | 11/17/2008      |                   |          |               |
| 200000032           | 1,50   | Outstanding | 12/15/2008      |                   |          |               |
| 000000033           | 1.63   | Outstanding | 12/18/2008      |                   |          |               |
| 000000034           | 2.38   | Outstanding | 12/18/2008      |                   |          |               |
| 000000035           | 0.27   | Outstanding | 11/17/2008      |                   |          |               |
| d                   |        |             | 1               |                   |          |               |

6. Review the list of check serial number records shown to ensure that the check items for which you are submitting service request transactions are outstanding.

#### Notes:

• When using the Check Inquiry feature from the Cancel Issuance and the Stop/Replace Issuance Service Request detail form, the Check Inquiry lookup list includes an **OK button** to allow you to select check serial number records from the list. The selected check items are then displayed in the list box on the Service Request detail form. For more information, refer to the "Submit Cancel Issuance Service Requests" and the "Submit Stop/Replace Issuance Service Requests" sections of this guide.

| Field Label                    | Description                                                                                                    |
|--------------------------------|----------------------------------------------------------------------------------------------------|
| Check Serial Number            | The serial number of the check. The number of check serial numbers in a range is limited to 25.                                                                                                    |
| Issue/Void Date                | The date the check was issued or the date the check was voided for Void Issuance service requests.                                                                                                    |
| Paid/Stop/Cancel Date          | The stop date for Stop Payments, cancel date for Cancel Issuance or paid date for paid items.                                                                                                    |
| Match Paid Date                | The date of reconcilement, when a paid item is matched with an issuance.                                                                                                    |
| Amount                         | The amount of the check.                                                                                                    |
| Plan Number                    | A reference that correlates omnibus accounts and subaccounts and is used in SIMMS accounts only. <i>This field does not apply for Canada accounts</i> .                                                          |
| FSI                            | Funding Source Identifier. This field is relevant for SIMMS accounts only. <i>This field does not apply for Canada accounts</i> .                                                                                |
| Subaccount Number              | The subaccount number of the omnibus account. <i>This field does not apply for Canada accounts</i> .                                                                                                    |
|                                | The current classification of the item.                                                                                                    |
| Category                       | Possible values are: Aged Stopped, Aged Voided, Cancelled, Extended History, Force<br>Reconciled, Outstanding, PWI, Reconciled, Returned PWI, Returned Recon, Reversed,<br>Stopped, Stopped/Replaced and Voided. |
|                                | Only one category can be selected                                                                                                    |
| List Debit Reference<br>Number | The reference number associated with the daily financial consolidated debit to DDA.                                                                                                    |
| Customer Lookup Key            | A customer-specific reference for checks.                                                                                                    |
| Items Paid Over 90 Days        | The CitiDirect-defined value is N. Click the drop-down arrow and select Y if you want to find items form the Extended History database.                                                                          |

### Check Inquiry – Search Criteria

# View Service Request Transaction Details

You can select service request transactions and view details from any tab within the Same Day Reconcilement (SDR) Services summary form. The View tab is shown in this example, as it allows you to view all SDR Services transactions that you are entitled to see, regardless of status. Only records for accounts to which you are entitled are displayed.

View the details of select service request transactions by following the steps below.

1. On the CitiDirect navigation bar, click **Same Day Reconcilement Services.** 

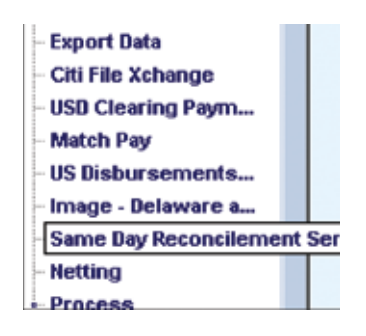

2. Click the View tab.

| NUCCIONARY PROFILE                                           | Check Serial Number   | Amount    | (1) Service Request Type | Status  |   |
|--------------------------------------------------------------|-----------------------|-----------|--------------------------|---------|---|
| 02120202020                                                  | 119466                | 12,345.00 | Add Insuance             | Invalid |   |
| 0565050505                                                   | 654907                | 96,745.00 | Add Issuance             | Invalid |   |
| 1020202323                                                   | 614321                | 123,69    | Add Terumon              | Input   |   |
|                                                              |                       |           |                          |         |   |
| 4                                                            |                       |           |                          |         | 2 |
| 4)<br>≪RowBotO⇒→<br>San Number<br>Si<br>bid Date<br>top Date | (1962) sorted columns |           |                          |         |   |
- 3. When first accessed, all transactions for the current date are listed, along with their current status. If necessary, click the **Other Options button** and use the search feature to find transactions with other dates. For information on using the Search feature, see the "Search/Sort the Records on a Summary Form" section of this guide.
- 4. Select one or more service request transactions and then click the **Go to Details button.** The Service Request detail form appears and the details of the first selected transaction are displayed.

| 1.00   | Account Number         |              | Account Co  | menoralizana.  |   |   |   |  |  |
|--------|------------------------|--------------|-------------|----------------|---|---|---|--|--|
| si.    | 2020202020             |              | CAD CITY    | LTREET DEBOT   |   | _ | - |  |  |
| -      |                        |              | fear ferri  | and the second |   |   |   |  |  |
| a,     | Service Request Type   |              | Single Kang |                |   |   |   |  |  |
| -      | Inea Thismore          |              | Involue     | -              |   |   |   |  |  |
| d Itea | suarce                 |              |             |                |   |   |   |  |  |
|        | Issue Date             | - Anount     | 1000        |                |   |   |   |  |  |
|        | 01/12/2009             | 12,3         | 45.00       |                |   |   |   |  |  |
|        | Check Serial Number    | Additional D | ətə         |                |   |   |   |  |  |
|        | 113456                 | Additional   | 1 Data      |                |   |   |   |  |  |
| 1      | Pade-Off Date          |              |             |                |   |   |   |  |  |
| -      | 01/31/2009             |              |             |                |   |   |   |  |  |
|        | Issued Payee Name 1    |              |             |                | _ |   |   |  |  |
|        | Land Barrier Barrier B |              |             |                |   |   |   |  |  |
|        | Issued Payee Name 2    |              |             |                | _ |   |   |  |  |
|        |                        |              |             |                |   |   |   |  |  |
|        |                        |              |             |                |   |   |   |  |  |
|        |                        |              |             |                |   |   |   |  |  |
|        |                        |              |             |                |   |   |   |  |  |
|        |                        |              |             |                |   |   |   |  |  |
|        |                        |              |             |                |   |   |   |  |  |

- 5. Review the Service Request detail form.
- 6. If you selected more than one service request transaction, click the **Next button** to view the details of the next selected service request.
- 7. Click the **Return to Summary button** to return to the View tab at any time.

#### Notes:

- Range transactions appear as a single row on the Input/Modify and Authorization Required tabs; however, once a transaction that was submitted as a range is released from CitiDirect to the SDR system, the transaction appears as a series of transactions on the View tab, with the status of each of the transactions listed as *Released*.
- The original range transaction is marked as *Deleted* and is not visible on the View tab.

# Modify Service Request Transactions

Modify service requests by following the steps below.

1. On the CitiDirect navigation bar, click **Same Day Reconcilement Services.** 

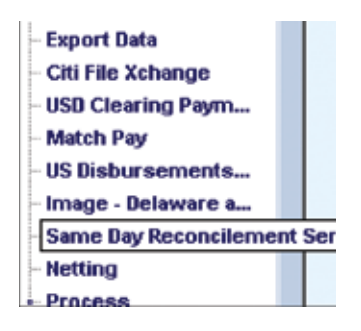

The Same Day Reconcilement Services summary form appears.

| cast Modify Author | next Services<br>election Regid Traguic Regid | View      |                          | 0       | ILINE BANK | 2NG 182 |
|--------------------|-----------------------------------------------|-----------|--------------------------|---------|------------|---------|
| Account Ramber     | Check Serial Number                           | Amount    | (1) Service Request Type | Sietus  |            | -       |
| 2016110016         | 129486                                        | 12,345.00 | Add Israance             | Ingut   |            | - 2     |
| 2016110016         | 654907                                        | 90,745.00 | Add Issuance             | Input   |            |         |
| 016110016          | 654321                                        | \$23,49   | Add Issuance             | Input   |            |         |
| 016110016          | 123455                                        |           | Vold Issuance            | Invalid |            |         |
| 016110016          | 122455-122459                                 |           | Void Issuance            | Invalid |            |         |
| e Row 1 of S>> (   | (1)(2) sorted columns                         |           |                          |         | _          |         |
| lan Nuenber<br>Si  |                                               |           |                          |         | 2          | Here    |
| an Number<br>a     |                                               |           |                          |         |            | Bar     |

2. Select one or more service request transactions to modify and click the **Go to Details button.** The Service Request detail form appears with the details of the first selected service request displayed.

### Note:

• To find specific transactions, click the **Other Options button** and use the search feature. Refer to the "Search/Sort the Records on a Summary Form" section of this guide for more information.

| Account Number     T016120016     Service Request Type     Add Tarnance                               | Accent CurrencyName CAD [CITETERICT DEMS Single Range Flingle | e |  |
|----------------------------------------------------------------------------------------------------|---------------------------------------------------------------|---|--|
| 01/12/2009 ★ ▼<br>Check Serial Number<br>644321<br>Rate-Off Date<br>01/31/2007<br>Issued Payee Name 1 | 523,696.50<br>Additional Data<br>Additional Information       | _ |  |
| Issued Payee Name 2                                                                                   |                                                               | - |  |

- 3. Review the details and make any necessary modifications to the transaction. If the transaction has an Invalid status, click the **Other Options button** and then click the **View Error Messages command** to review the reason the transaction status was changed to *Invalid*.
- 4. Click the **Submit button** to submit the service request for processing and validation. The modified service request is treated as new and subject to all flow control requirements. If you selected more than one transaction to modify, the details of the next selected transaction appear.
- 5. Repeat this process until all selected transactions are modified.

## **Delete Service Request Transactions**

You can delete service request transactions with an Input or Invalid status.

1. On the CitiDirect navigation bar, click **Same Day Reconcilement Services.** 

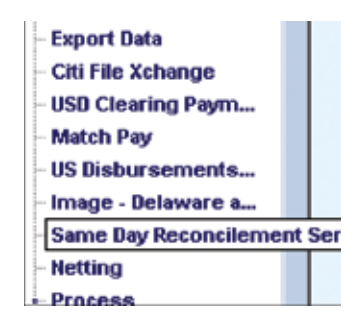

The Same Day Reconcilement Services summary form displays.

| Account Ramber                            | Check Serial Bumber  | Amount    | 10 Service Request Type | - T     | Setus |   |   |
|-------------------------------------------|----------------------|-----------|-------------------------|---------|-------|---|---|
| 2016110016                                | 127455               | 12,345.00 | A64 Isramos             | Ingin   |       |   |   |
| 016130016                                 | 654907               | 90,745.00 | Add Isramce             | Input   |       | _ |   |
| 016110016                                 | 654321               | \$23,49   | Add Issuance            | Input   |       |   |   |
| 016110016                                 | 123455               |           | Vold Issuance           | Invalid | C.    |   |   |
| 016110016                                 | 123455-123459        |           | Veid Issuance           | Invalid | i l   |   |   |
|                                           |                      |           |                         |         |       |   |   |
| u<br>⊷Row 1 of S >>   (<br>an Number<br>I | 13(2) sarled columns |           |                         |         |       |   | ł |
| = Row 1 of Soo    <br>In Reinder          | 1342) sorted columns |           |                         |         |       |   | - |
| - Row 1 of S ->>   (<br>in Number         | 1342) sorted columns |           |                         |         |       |   |   |

2. Select one or more service request transactions to delete and click the **Delete button.** If you want to review all details of the transaction, click the **Go to Details button**, and then delete each service request transaction from the Service Request detail form.

A warning message appears:

| 🚣 Warning                                    |                         | x  |
|----------------------------------------------|-------------------------|----|
| Selecting YES will delete the item(s) you se | elected. Are you sure ? |    |
| ID: DELETE_ERROR_MESSAGE                     | Yes                     | No |

3. Click the **Yes button** to confirm the deletion.

# Authorize Service Request Transactions

CitiDirect supports up to nine levels of authorization for service request transactions. If multiple levels of authorization are required, service request transactions remain in the *Authorization Required* state until they pass all authorizations. During the authorization process, transactions can be authorized, sent to repair or deleted. If you submitted a service request transaction, you cannot authorize it. Service request transactions can be authorized from the Authorization Required tab or from the Service Request detail form.

## Authorize Service Request Transactions from the Authorization Required Tab

Authorize service requests from the Authorization Required tab by following the steps below:

1. On the CitiDirect navigation bar, click **Same Day Reconcilement Services.** 

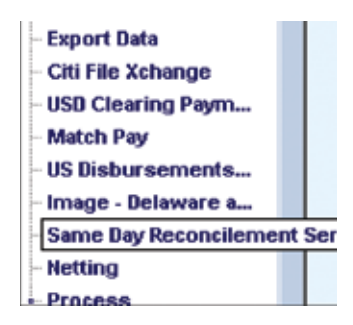

The Same Day Reconcilement Services summary form appears.

2. Click the **Authorization Required tab.** All service request transactions with an Authorization Required status that you are entitled to authorize are listed.

| 234510606 123454789 0.50 Add Januaren Levrel 1 Authorization Bepared<br>504510606 22222 0.01 Add Januaren Levrel 1 Authorization Bepared<br>504510616 907654 701d Immunce Levrel 1 Authorization Bepared<br>504510614 652369 Void Immunce Levrel 1 Authorization Bepared<br>504510614 652369 Void Immunce Levrel 1 Authorization Bepared<br>504510614 652369 Void Immunce Levrel 1 Authorization Bepared |
|----------------------------------------------------------------------------------------------------|
| 0025120800 120222 0.01 Add Januares Lavel 1 Anthonisation Required<br>D205120816 2007554 Void Immunor Lavel 1 Anthonization Required<br>D305120816 652368 Void Immuno Lavel 1 Anthonization Required                                                                                                    |
| 225110914 997654 Total Instance Level 1 Anthorization Repaired<br>DISI10914 SE2569 Total Instance Level 1 Anthorization Repaired                                                                                                    |
| 216110914 662369 Void Issuance Level 1 Authorisation Devalved                                                                                                    |
|                                                                                                    |
| an Namber                                                                                                    |

Confidential and Proprietary to Citibank, N.A.

- 3. Select one or more service requests, and proceed with one of the following steps.
- Click the **Authorize button** to authorize the selected service request transactions. If all authorizations are complete, the transactions are submitted to Citibank for processing.
- Click the **Send to Repair button** to indicate that the selected service request transactions must be repaired before they can be authorized. A dialog box appears.

| This service request must be | repaired. |  |
|------------------------------|-----------|--|

Enter the reason for the repair and click the **OK button.** The status of each selected service request transaction is updated to Repair Required and they are moved to the Repair Required tab.

If the same reason does not apply to all selected service request transactions, send them to repair individually.

### Notes:

- If you have selected a Cancel Issuance (Single) service request, the following message is displayed: "Send to Repair is not available for Cancel Issuance (Single) transactions."
- Click the Delete button to delete the selected service request transactions. A Warning dialog box appears.

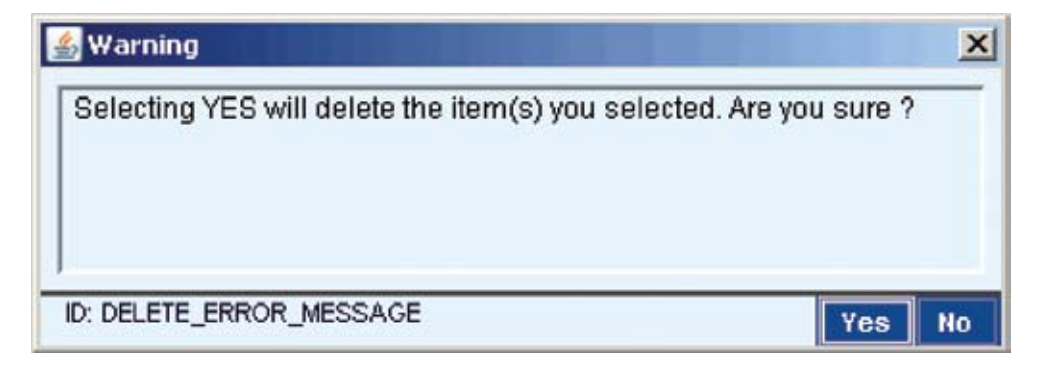

Click the **Yes button** to confirm the deletion of the selected service request transactions.

## Authorize Service Request Transactions from the Service Request Detail Form

Authorize service request transactions from the Service Request detail form by following the steps below.

1. On the CitiDirect navigation bar, click **Same Day Reconcilement Services.** 

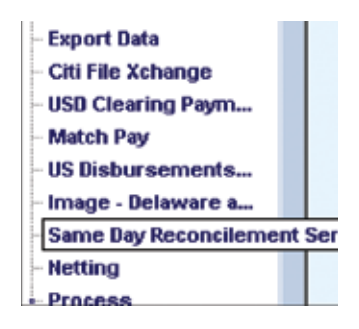

The Same Day Reconcilement Services summary form appears.

2. Click the **Authorization Required tab.** All service request transactions with an *Authorization Required* status that you are entitled to authorize are listed.

| 2016110000 127626789 0.50 Add Isruance Level 1 Anthorization De | paired  |
|-----------------------------------------------------------------|---------|
| 201610000 22222 0.01 Add Isruance Level 1 Anthorization De      | quired  |
| 2016110016 907654 Void Isruance Level 1 Anthorization De        | quired  |
| 2016110016 652369 Void Isruance Level 1 Anthorization De        | paired  |
| 2015110900 202222 0.01 Add Jeruance Level 1 Anthorization Bu    | çaired  |
| 2015110936 909654 Toid Jeruance Level 1 Anthorization Be        | çaired  |
| 2015110916 652369 Toid Jeruance Level 1 Anthorization Be        | çaired  |
| 1915110916 907654 Yoid Imruance Level 1 Anthorization Be        | çared   |
| 015110916 652369 Yoid Imruance Level 1 Anthorization Be         | rared   |
| 916110014 662369 Void Issuance level 1 Authorization Be         | out red |
|                                                                 |         |
| <br>v Bow 1 of 4 xx   (1)(2) sofied columns<br>an Namher        |         |

3. Select one or more service requests, and click the **Go to Details button.** The Service Request detail form appears and the details of the first selected service request are displayed.

| Service Request Type Account Hamber Tournal Count Count |          |                                                                |                      |     |   |  |  |
|---------------------------------------------------------|----------|----------------------------------------------------------------|----------------------|-----|---|--|--|
| - Account Number                                        |          |                                                                |                      |     |   |  |  |
| Sorvice Request Type                                    |          | Account Curren<br>CAD (CITERIN<br>Single Range<br>Single Range | cyName<br>ICT 810101 | E . |   |  |  |
| Scale Date     OL/20/2009                               | • Amount | 0.01<br>fa                                                     |                      |     | 7 |  |  |
| Issued Payre Name 2                                     |          |                                                                |                      |     |   |  |  |
|                                                         |          |                                                                |                      |     |   |  |  |

- 4. Review the details of the service request and proceed with one of the following steps.
- Click the **Authorize button** to authorize the selected transaction. If this is the final step in your flow control process, the service request transaction is submitted to Citibank for processing, and the details of the next selected transaction appear on the detail form.
- Click the **Send to Repair button** to indicate that the selected service request transaction must be modified before it can be authorized. A dialog box appears.

| Please enter a reason                  |  |
|----------------------------------------|--|
| This service request must be repaired. |  |
|                                        |  |

Enter the reason for the repair and click the OK button. The status of the service request is updated to Repair Required and it is moved to the Repair Required tab.

**Note:** If you have selected a Cancel Issuance (Single) service request, the following message is displayed: "Send to Repair is not available for Cancel Issuance (Single) transactions."

• Click the **Delete button** to delete the selected service request transaction. A warning dialog box appears.

| 🕌 Warning                                       |                     | x |
|-------------------------------------------------|---------------------|---|
| Selecting YES will delete the item(s) you selec | ted. Are you sure ? |   |
| ID: DELETE_ERROR_MESSAGE                        | Yes                 |   |

Click the Yes button to confirm the deletion of the selected service requests.

**Note:** If you do not want to take any action on the service request that is displayed, click the **Next button** to view the details of the next selected service request.

# **Repair Service Request Transactions**

Service requests with a *Repair Required* (sent to repair during the authorization process), Repair *Invalid* (failed validation when submitted from the Repair Required tab) or *Rejected* (transaction could not be posted for a valid business reason) status are listed on the Repair Required tab. A service request transaction listed on this tab must be repaired before it can be processed.

Repair service request transactions by following the steps below.

1. On the CitiDirect navigation bar, click Same Day Reconcilement Services.

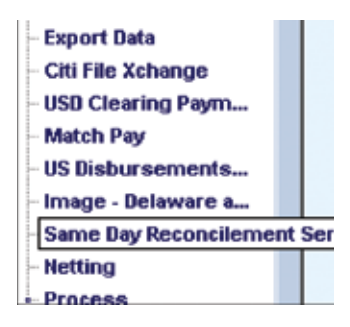

The Same Day Reconcilement Services summary form appears.

| Account Number  | Check Serial Number    | Amount    | (1) Service Request Typ | HE .     | Status |     |
|-----------------|------------------------|-----------|-------------------------|----------|--------|-----|
| 016110016       | 123455                 | 12,345.00 | Add Issuance            | Deput    |        | 1.2 |
| 016110016       | 654907                 | 20,745.00 | Add Issuance            | Ingut    |        |     |
| 916130036       | 654321                 | 523,49    | Add Issuance            | Input    |        |     |
| 016110016       | 123455                 |           | Void Issuance           | Invalid. |        |     |
| 016130016       | 123456-123459          |           | Void Issuance           | Invalid  |        |     |
|                 |                        |           |                         |          |        |     |
| o Row 1 of 5 PP | (1)(12) sorted columns |           |                         |          |        | e C |

2. Click the **Repair Required tab.** 

| InputModily Auto | nint Services<br>eization Reg'd Meguak Reg'd | View   |                          |                      | ONLINE DAMP | WHO HELP |
|------------------|----------------------------------------------|--------|--------------------------|----------------------|-------------|----------|
| Account Number   | Check Serial Humber                          | Amount | (1) Service Request Type | Status               |             |          |
| 2016110008       | 123486789                                    | 0.50 A | 64 Issuance              | Jopair Joguired      |             | -        |
| 4<br>            | (1)(2) sorted columns                        |        |                          |                      |             |          |
| Q 6 0            |                                              |        | Submit                   | Delete View Check Im | ige Colla   | Other    |

3. Select one or more service request transactions and click the **Go to Details button.** The Service Request detail form appears with the details of the first selected service request transaction displayed.

| rvice Request Type                                                                                                    |                       |                      |        |     |    |       |  |
|----------------------------------------------------------------------------------------------------|-----------------------|----------------------|--------|-----|----|-------|--|
| - Account Number                                                                                                    |                       | Account Currency/Nor | 10     |     | 14 |       |  |
| 3074779090                                                                                                    |                       | CAD CITERESBOT DI    | BROX . |     |    |       |  |
| <ul> <li>Service Request Type</li> </ul>                                                                                                    |                       | SingleRange          |        |     |    |       |  |
| Add Estimate                                                                                                    |                       | Singse -             |        |     |    |       |  |
|                                                                                                    |                       |                      |        |     |    |       |  |
|                                                                                                    |                       |                      |        |     |    |       |  |
|                                                                                                    |                       |                      |        |     |    |       |  |
|                                                                                                    |                       |                      |        |     |    |       |  |
|                                                                                                    |                       |                      |        |     |    |       |  |
| d Issuance                                                                                                    |                       |                      |        |     |    |       |  |
| * Issue Date                                                                                                    | * Amount              |                      |        |     |    |       |  |
|                                                                                                    |                       |                      |        |     |    |       |  |
| 01/05/1009 -                                                                                                    |                       | . 96                 |        |     |    |       |  |
| 01/05/2009 - ++<br>← Check Serial Number                                                                                                    | Additional Data       | . 10                 |        |     |    |       |  |
| - Check Secial Number<br>123456789                                                                                                    | Additional Data       | .16                  |        | -0  |    |       |  |
| Check Secial Number     I23456789     Rule-OffDate                                                                                                    | Additional Data       | . 10                 |        | 6   |    |       |  |
| 01/01/2009                                                                                                    | Additional Data       |                      |        | 66  |    |       |  |
| OL/05/2009                                                                                                    | Additional Data       | . 46                 |        | - 6 |    |       |  |
| OL/05/2009                                                                                                    | Additional Data       |                      | _      | 6   |    |       |  |
| OL/03/2007                                                                                                    | Additional Data       |                      | _      | 6   |    |       |  |
| OL/05/2003 ☆▼     Check Serial Namber     I22456789     Faib: Off Date     I01/31/2005     Issued Pagee Name 1     Issued Pagee Name 2                              | Additional Data       |                      | _      | 0   |    |       |  |
| Check Serial Number<br>IZ3456789     IZ3456789     IZ3456789     IJ31/IZ009     Nume Of Date     Issued Payee Name 1     Issued Payee Name 2                        | 0.<br>Additional Data | . 56                 | _      | 6   |    |       |  |
| OL/03/2003 ★▼     Check Serial Namber     I23456789     Rate-Of Dote     I23456789     Rate-Of Dote     I23/21/2005     Issued Payee Name 1     Issued Payee Name 2 | e.<br>Additional Data | . 96                 | =      |     |    |       |  |
| OL/OS/2007 - ♥     Check Serial Number     I23456789     Rate-Off Date     I 01/31/2005     Issued Payoe Name 1     Issued Payoe Name 2                             | e.<br>Additional Data | . 56                 | _      | 6   |    | Print |  |

4. Click the **Other Options button,** and then click the **View Error Messages command.** A dialog box appears.

| 🕌 Warning                                               |            | x  |
|---------------------------------------------------------|------------|----|
| Selecting YES will delete the item(s) you selected. Are | you sure ? |    |
| ID: DELETE_ERROR_MESSAGE                                | Yes        | No |

- 5. Review the error condition, and click the **OK button** to close the dialog box.
- 6. Proceed with one of the following steps.
- Make any necessary changes to the information on the Service Request detail form.
- Click the **Delete button** to delete the service request transaction. A warning message appears. Click the **Yes button** to confirm the deletion of the item.

 Click the Submit button to submit all of the service request transactions listed on the detail form for processing and validation. The repaired service request is treated as new and subject to all flow control requirements.

### Notes:

- Any service request transactions with a *Failed* status are listed on the View tab.
- Cancel Issuance service requests (Single and Range) that have been rejected by the SDR system are not displayed on the Repair Required tab. Rejected Cancel Issuance service request transactions are listed on the View tab.

# View Check Images

View Check Images enables entitled users to select up to ten paid checks and view images of the front and back of each check, if applicable. Your access profile determines whether or not you are entitled to the View Check Image functionality in CitiDirect.

### Notes:

- A View Check Images button appears on the Same Day Reconcilement Services summary form and the Service Request detail form. View Check Image is also available through the Check Inquiry/Update in the Inquiry category on the CitiDirect navigation bar.
- View Check Image is not available for exception items and range transactions.
- Check images can be viewed for open accounts only.
- Your access profile must include entitlements to the accounts for which you want to use the View Check Image functionality. If you attempt to view an image of a check drawn on an account to which you have not been entitled, the following message appears:

Please see your Security Manager to determine your account entitlements to Delaware and Canada Paid Check Images.

• If you see this message, check with your Security Manager, who can verify if you are entitled to access Delaware and Canada Paid Check Images and can add it to your profile.

Select paid check serial numbers and view images of the front and back of each check by following the steps below.

1. On a summary form tab, select one or more paid check items. A maximum of ten images may be requested. If you select more than ten check items, the following message is displayed:

| 🐇 Warning                                                                       |    | x  |
|---------------------------------------------------------------------------------|----|----|
| You may request 10 images at a time. Please reselect up to r<br>image requests. | 10 |    |
| Ye                                                                              | s  | No |

2. Click the **View Check Image button.** If you would like to review all available details of the selected check item, click the **Go to Details button,** and then click the **View Check Image button** at the bottom of the Service Request detail form.

The Citi Check Image Delivery window opens. The selected check numbers are listed.

| Citi Check Image Delive                                                                            | ry                |                      |  |
|----------------------------------------------------------------------------------------------------|-------------------|----------------------|--|
| Close Window<br>Check Image Inquiry Results<br>Documents found: 1<br>Click on the submit button to | view the Check Im | age Inquiry results. |  |
| Select an account:                                                                                 | 38383838 💌        |                      |  |
| Check # :                                                                                          | Equal To          | ▼ 253450             |  |
| Amount :                                                                                           | None              | •                    |  |
| Paid Date :(mm/dd/yyyy)                                                                            | None              | •                    |  |
| Sort By (Preference 1):                                                                            | Paid Date         | Descending           |  |
| Sort By (Preference 2):                                                                            | Serial#           | Descending           |  |
| Sort By (Preference 3):                                                                            | Amount            | Descending           |  |
| SUBMIT                                                                                             |                   |                      |  |
| Account #:38383838                                                                                 |                   |                      |  |
| Check #                                                                                            | Amount            | Paid Date            |  |
| 253450                                                                                             | \$0.01            | 04/25/2002           |  |

3. Click the check number link. The image of the check appears.

|    | Accoun |                |         |     |      | Cha | ock # |   | Ame  | ount |   |            | Paid<br>Date      |
|----|--------|----------------|---------|-----|------|-----|-------|---|------|------|---|------------|-------------------|
| 00 | 002020 | 02020          | 20      | -   |      | _   | 1     | 4 | \$1. | 10   |   | 1          | 2/19/2008         |
| ÷. | 4      | ್ರ             | 2       | 08  | 0    | •   |       | ۲ | ۰    | 5    | G | G          | 4                 |
|    |        |                | <u></u> | F(O | LCC. | 7   |       |   |      |      | - | 10 /       | s-)./n            |
|    |        | 27~4<br>54W(\$ | 2       | F:0 | LCEL |     |       |   |      | _    |   | 0 /        | \$ -1.10          |
|    |        | SAWC           |         | £:0 | •    |     |       | - |      |      |   | о ј<br>С.ј | \$-1.10<br>Margio |

- 4. Click the **Flip button** to see the back of the check.
- 5. Click the **Both button** to see the front and back of the check on one screen.

## Search/Sort the Records on a Summary Form

The Search feature, which is available from the Other Options menu on all tabs within the Same Day Reconcilement Services summary form, enables you to control the number of service request transaction records that are displayed and the order in which those records are listed. For example, you may want to view specific service request types (Add Issuance, Void Issuance, Stop Payment, etc.) or service requests for a specific account number only.

Search or sort the records listed on a tab by following the steps below:

1. Click any tab within the Same Day Reconcilement Services summary form.

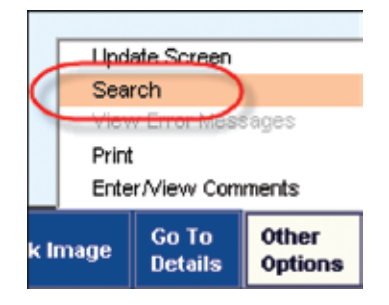

2. Click the **Other Options button**, and then click the **Search command.** A Search Definition Dialog box is displayed. Based on the active tab, predefined search criteria are automatically displayed. You can also access the Search Definition Dialog box by clicking the right mouse button and selecting the **Search command** from the short-cut menu.

| Primary Sort         |             | ascending -                                                                                |  |  |  |  |  |  |
|----------------------|-------------|--------------------------------------------------------------------------------------------|--|--|--|--|--|--|
| Secondary Sort       |             | ▼ ascending ▼                                                                              |  |  |  |  |  |  |
| arch Criteria        |             |                                                                                            |  |  |  |  |  |  |
| Input Date           | from        | // ÷• to // ÷                                                                              |  |  |  |  |  |  |
| Account Number       | starts with | -                                                                                          |  |  |  |  |  |  |
| Check Serial Number  | starts with |                                                                                            |  |  |  |  |  |  |
| Amount               | equals      |                                                                                            |  |  |  |  |  |  |
| Service Request Type | equals      | Add Issuance<br>Cancel Issuance<br>Exception Items Processing<br>Legitimate PWI Processing |  |  |  |  |  |  |
| Status               | equals      | V Input<br>Invalid                                                                         |  |  |  |  |  |  |

- 3. In the Sort Criteria section, click the drop-down arrow and select the Primary and/or Secondary sort, and then specify the sort order, Ascending (A-Z) or Descending (Z-A). Sort is available for all fields presented on the active tab, and is applied against all transactions listed. If you do not specify a sort order, all transaction records are listed by Service Request Type, in ascending order.
- 4. In the Search Criteria section, select an operator (starts with, equals, is not equal, etc.) and then enter criteria in one or more fields. For more information, refer to the "Operators" section.

### Notes:

- The Status search criteria are based on the active tab. For example, *Input* and *Invalid* are available on the Input/Modify tab, *Rejected*, *Repair Invalid* and *Repair Required* are available on the Repair Required tab, and all possible status assignments are available on the View tab.
- If a field presents a drop-down list of possible search criteria, such as a Service Request Type or Status, use standard selection techniques to select multiple search criteria from the list presented (e.g., **ctrl+**click or **shift+**click).
- To search for a single specific numeric or date value, enter that specific value in the From field and leave the To field blank.

5. Click the **Run Search button.** Only those records that match your search criteria are listed on the active tab, and all records are sorted in the order you specified.

### Notes:

- Once all records matching your search criteria have been retrieved, you can sort the contents by clicking the heading of any column. For more information, refer to the *CitiDirect Basics: General Navigation* guide, available in the Learning Center at www.citidirect.com.
- Search applies to all qualifying records in the database, not just the records listed on the active tab. After a search is applied, the tab will list the maximum number of records matching your search criteria that it can contain. Click the **More button** to view all matching records.

## Operators

The operators available for each field on the Search Definition Dialog box depend on the nature of the field. The following table describes the filtering operators that may be available, along with their functional meaning.

| Operator     | Select to                                                                                                    |
|--------------|----------------------------------------------------------------------------------------------------|
| contains     | Retrieve all records in the database that contain the specified value anywhere in the data value of the field.                                                  |
| equals       | Retrieve all records in the database where the data value of the field is exactly equal to the specified value.                                                 |
| is not equal | Retrieve all records in the database where the data value of the field is any value other than the specified value.                                             |
| is not null  | Retrieve all records in the database where some value has been entered into the field (the field in the database is not completely empty).                      |
| Amount       | The amount of the check.                                                                                                    |
| is null      | Retrieve all records in the database where the field is completely empty (as differentiated from a Blank or Zero value which may be been specifically entered). |
| starts with  | Retrieve all records in the database where the data value of the field begins with the specified value.                                                         |

# Same Day Reconcilement Reports and Inquiries

The CitiDirect reporting framework provides consistent navigation, look, and feel across all Same Day Reconcilement (SDR) reports and inquiries.

The CitiDirect reporting framework allows you to run reports to retrieve the information you need for the account number and rule-off date you specify. You can save your report specifications to run as often as needed and view your report output in a format you specify. You can also print your report and save your report file on your system.

The CitiDirect Inquiry framework allows you to view information quickly, directly on your screen. An inquiry is run for a moment in time. Once the inquiry is closed, the information is lost and criteria cannot be saved.

#### Notes:

- All open SDR accounts can be displayed in SDR reports and inquiries. Transaction and reporting history is still available online for accounts that were using the SDR system, but are now closed.
- CitiDirect validates the account number entitlements granted to you in your assigned access profile. You can only access information related to the account numbers to which you are entitled.
- Omnibus account number entitlements alone apply to SDR reports. If you are a subaccount user, you cannot access SDR reports.
- If you are entitled to an omnibus account number, you are automatically entitled to all the subaccount numbers under that specific omnibus account number.
- Subaccounts are specific to accounts in the United States

### Same Day Reconcilement Reports

SDR Reports, available in the Report category on the CitiDirect navigation bar, provide customers in Canada with the ability to access reports as they are currently presented in the SDR system. *Reports are available for omnibus accounts in Canada only*.

SDR Reports provide real-time information to support your decision-making processes. When the report is printed, the end result is a formal document that includes all the information you need. You can print an entire report, a single page of the report, specific pages or ranges of pages. In addition to printing your reports, you can elect to send your report to a secure server location using an HTTPS internet connection or to an email address using encrypted email.

**Note:** The procedures for selecting, editing, running and viewing reports are the same for all CitiDirect reports. For step-by-step procedures, refer to the *CitiDirect Basics: Reports and Inquiry* guide, available in the Learning Center at www.citidirect.com.

## SDR Reports

- **Paid Checks Proof** Lists every day for which there is paid activity during the rule-off period displayed in the Date column. For each date, the total number of paids entered and the combined number of paids reversed and paids returned are listed. For each date, paids entered, less paid reversed and returned, is displayed in the Paid Totals column.
- **Duplicate Paid Checks Report** Lists all checks with serial numbers that have been presented for payment against an account more than once. The report lists the serial number, a set of information from the first posting (paid date, amount, date of reversal and batch track number) and the same set of information from each subsequent posting of the same serial number. Checks are listed in serial number order.
- **Reversals Detail Report** Provides complete information on all of the paid items that were reversed during the reconcilement period. Checks are listed in serial number order.
- **Returned Paids Detail Report** Provides complete information on all of the paid items that were returned during the reconcilement period. Checks are listed in serial number order.
- Paids Without Issuance Provides an overview of PWI (Paid Without Issuance) activity for an account. It displays PWI totals for the previous reconcilement period and the current period. It also shows PWI resolution activity totals for the current period by type of resolution (match paid, force reconciled and returned), and calculates the closing PWI totals.
- **Proof of Outstanding** Provides a detailed calculation of the proof of all outstanding issuances in an account from the close of the previous reconcilement period to the close of the current period.

The total number and dollar amount of outstanding issuances on the account as of the last day of the prior rule-off period are displayed. To arrive at the closing outstanding totals, issuances entered during this period are added and all checks that match paid, were stopped or canceled over the course of this period are deducted.

- Paid and Outstanding Report Lists all issuances and all paids belonging to the current rule-off period. The outstanding amount of each check that is outstanding is displayed in one column. If the check has been paid as of the close of the rule-off period, the amount of the check is displayed in the Paid Amount column instead. The current status, the additional data field and the filed source code are displayed for each check.
- Canceled Checks Detail Report Provides complete information on all of the issuances that were canceled during the reconcilement period. Checks are listed in serial number order; and the issue date, dollar amount and the date of cancel are shown.
- **Stop Payment Detail** Lists all stops placed during the current rule-off period. Information displayed includes serial number, issue date, amount and stop date. If the stop was reversed, the date of reversal is displayed. If a replacement check was issued, the new check serial number and issue date are displayed.

- Stop Payments on File Lists totals for all stops placed prior to the current rule-off period and during the current period. It also shows totals for reverse stops, to arrive at the total stops on file for the close of the period.
- Additional Issuance Report Lists all issuances entered online, transmitted via additional issue file input and any force reconcile actions taken in the PWI Processing facility for the specified account number during the current rule-off period.
- **Paid Checks Detail Report** Provides complete information on all paid items that were presented during the reconcilement period. Checks are listed in serial number order.
- Exception Items Report Provides a list of all exception items on which no action has been taken; or exception items on which action has been taken, including the action taken against each exception item.
- **Issuance Summary** Displays issuance totals, broken down by category. Item and dollar amount totals for Initial Issuance and Additional Issuance are displayed, as are Stops, Cancels and Aged Items. Net totals for the rule-off period are calculated and displayed.

## Additional SDR Reports

- **Daily Clears Report** Provides information on cleared checks and ACH activity. Daily Clears Reports are delivered daily to CitiDirect by 11:00 AM (EST).
- Funding Due Report Provides information on funding due by subaccount. Funding Due Reports are delivered daily to CitiDirect by 9:45 AM (EST).
- Outstanding Check Listing Report Provides detail information on Outstanding Checks.
- **Paid Check Listing Report** Provides detail information on Paid Checks. You can view on an account level and by date range and by all records for Paid Check Transactions.
- **Summary Funding Due Report** Summarizes the data captured in the Funding Due Report. Summary Funding Due Reports are delivered daily to CitiDirect by 12:00 PM (EST).

# Same Day Reconcilement Inquiries

SDR Inquiries, available in the Inquiry category on the navigation bar, provide access to information fast. Typically, an SDR inquiry is run for real-time reporting, when you prefer to view the information on your screen. Check/Inquiry Update, a Same Day Reconcilement inquiry, also provides access to View Check Images for open accounts in the United States for Imaging Branch 920 (Delaware).

**Note:** For detailed procedures for submitting inquiries, refer to the *CitiDirect Basics: Reports and Inquiry* guide, available in the Learning Center at www.citidirect.com.

- **Plan Information Inquiry** Used to view plan numbers. Plan numbers serve to route transactions from an Omnibus account to the appropriate subaccount. For SIMMS accounts, a plan number is included with each issuance that enters the SDR system. When a paid item is reconciled with its issuance, the plan number indicates which subaccount should be debited. *This inquiry is available in the United States only.*
- **Daily Funding Account Inquiry** Used to view information on opening balance, current balance, target amount (if any) and funding due by subaccount, plan (may be multiple) or funding source indicator. *This inquiry is available in the United States only.*
- Check Inquiry/Update Used to inquire about a check. You can use various criteria to obtain the necessary information, including the history of a check. If needed, you can choose to perform a service (Cancel Issuance, Stop Payment or Stop/Replace Issuance) from this inquiry. If you choose to perform a service, the appropriate Service Request detail for becomes active. *This inquiry is available only in the United States and Canada*.
- Account Activity Inquiry Used to view volume information on each activity taken within an account over a period of time. Account activity is initially broken down into monthly activity periods and is also available broken down into daily and year-to-date periods. *This inquiry is available for accounts in the United States and Canada*.
- **SIMMS Subaccount Inquiry** Used to view a subaccount file, which consists of information about the subaccount such as contact names and reporting formats. CitiDirect stores an audit history of the subaccount. You can view subaccounts for 90 days beyond the date they were closed. After this time, closed subaccounts are deleted. *This inquiry is available in the United States only*.

## Disclaimer

The authoritative and official text of this CitiDirect<sup>®</sup> Online Banking documentation shall be in the English language as used in the United States of America. Any translation of any CitiDirect documentation from English to another language is done solely for the convenience of the reader, and any inconsistencies, or inaccuracies between the English text and that translation shall be resolved in favor of the English text.

These materials are proprietary and confidential to Citibank, N.A., and are intended for the exclusive use of CitiDirect Online Banking customers. The foregoing statement shall appear on all copies of these materials made by you in whatever form and by whatever means, electronic or mechanical, including photocopying or in any information storage system. In addition, no copy of these materials shall be disclosed to third parties without express written authorization of Citibank, N.A.

Customer shall be solely responsible for the use of any User identifications, passwords and authentication codes that may be provided to it, from time to time, in connection with CitiDirect Online Banking (collectively, "User IDs"). Customer agrees to keep all User IDs strictly confidential at all times. Customer shall immediately cease use of CitiDirect Online Banking if it receives notification from Citibank, or otherwise becomes aware of, or suspects, a technical failure or security breach. Customer shall immediately notify Citibank if it becomes aware of, or suspects, a technical failure or security breach.

.www.citidirect.com

June 2009

Global Transaction Services www.transactionservices.citi.com

s 2012 Citibank, N.A. All rights reserved. Citi and Arc Design are registered service marks of Citigroup Inc.

495863 GTS25246 05/09

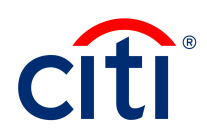